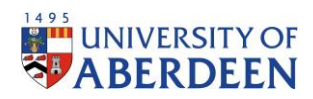

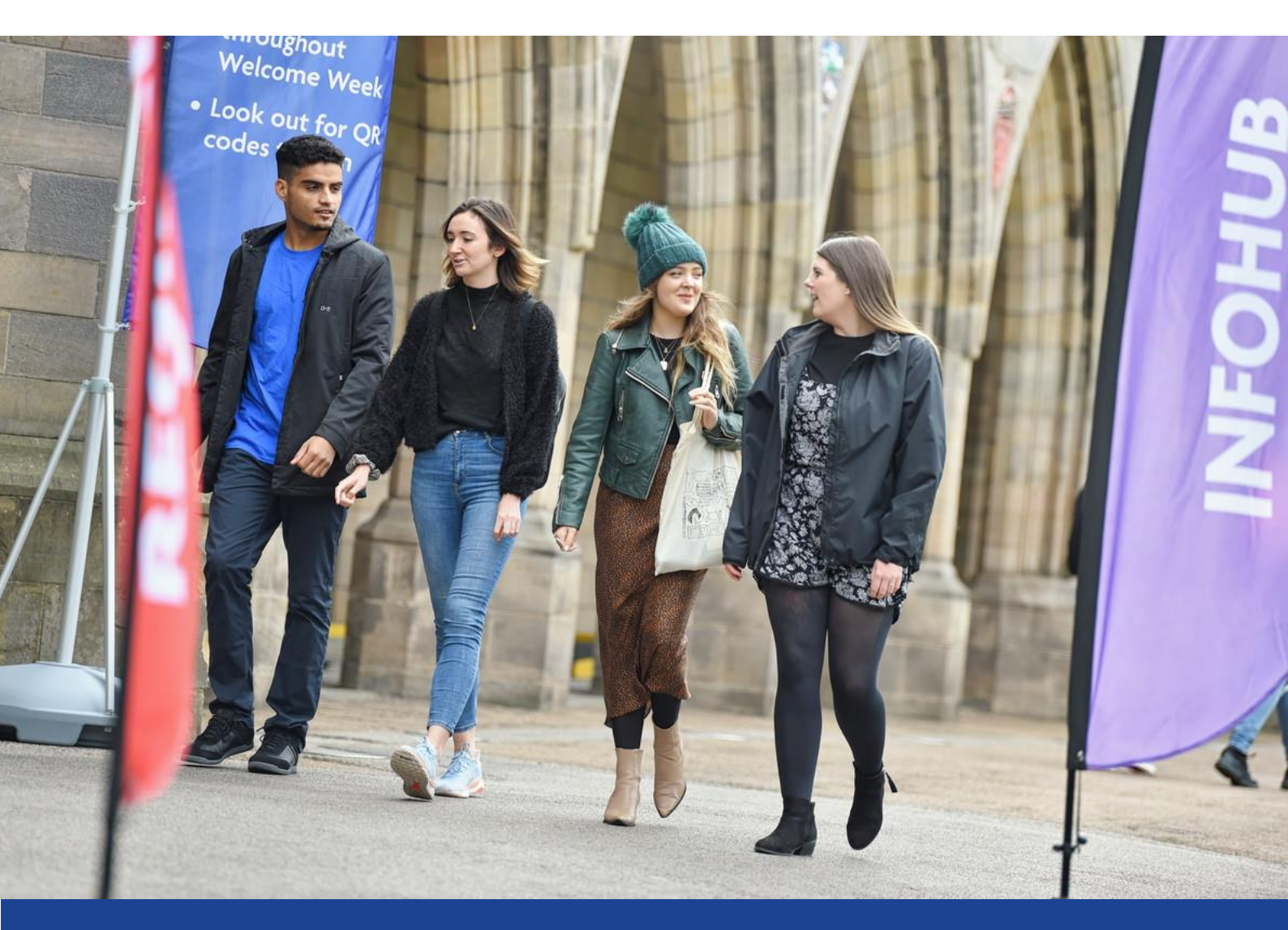

# How to Guide – Student Travel to Study Emission Calculations

ESTRID JONSSON – NET ZERO RESEARCH – TRAVEL EMISSIONS INTERN APRIL 2023

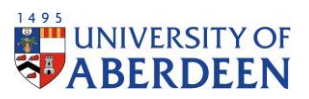

# Authors

Primary

Estrid Jonsson – Net Zero Research – Travel Emissions Intern

# Version History

| Version        | Date       | Authors                                                            | Reviewers                                                                             | Notes                                                                         |  |  |
|----------------|------------|--------------------------------------------------------------------|---------------------------------------------------------------------------------------|-------------------------------------------------------------------------------|--|--|
| Draft 1        | 08/02/2023 | Estrid Jonsson – Net Zero<br>Research – Travel Emissions<br>Intern | Roederer Rose Lyne – Net<br>Zero & Emissions Manager<br>Fraser Lovie – Policy Adviser |                                                                               |  |  |
| Draft 2        | 27/02/2023 | Estrid Jonsson – Net Zero<br>Research – Travel Emissions<br>Intern | Sustainable Development<br>Committee                                                  | Draft issued to Sustainable<br>Development Committee<br>and endorsement given |  |  |
| Version 1      | 09/03/2023 | Estrid Jonsson – Net Zero<br>Research – Travel Emissions<br>Intern | Roederer Rose Lyne – Net<br>Zero & Emissions Manager                                  |                                                                               |  |  |
| Version 2      | 12/04/2023 | Estrid Jonsson – Net Zero<br>Research – Travel Emissions<br>Intern | Roederer Rose Lyne – Net<br>Zero & Emissions Manager                                  | Updated guidance for<br>expanded calculation<br>workbook                      |  |  |
| Version<br>2.1 | 12/04/2023 | Estrid Jonsson – Net Zero<br>Research – Travel Emissions<br>Intern | Roederer Rose Lyne – Net<br>Zero & Emissions Manager                                  | Redacted version for review of EAUC                                           |  |  |

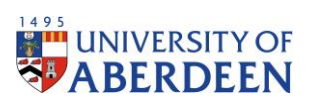

# Contents

| Abbreviations and Acronyms                                                                                                    | 6       |
|----------------------------------------------------------------------------------------------------|---------|
| Introduction                                                                                                    | 7       |
| Formal Methodology                                                                                                    | 7       |
| Step 1: Requesting the Data                                                                                                    | 7       |
| Step 2: Organising the Data                                                                                                    | 7       |
| Step 3: Update institution information                                                                                                    | 7       |
| Step 4: Update Country Capital Distance to Layover Location                                                                                           | 8       |
| Step 5: Import Data                                                                                                    | 9       |
| Step 6: Create Country List                                                                                                    | 10      |
| Step 7: Verify Data                                                                                                    | 11      |
| Step 7.1: Updating the country list (Student Emission Calculation)                                                                                    | 12      |
| Step 5.1a: Updating the Domicile Data (Student Emission Calculation)                                                                                  | 12      |
| Step 7.1b: Updating the Region Summary (Student Emission Calculation)                                                                                 | 13      |
| Under "Summaries", a new country should be added by inserting a new row under the correc region, in accordance with the domicile data. The formula is | t<br>13 |
| Step 7.1c: Updating the Domicile Data (Student Emission Calculation Tracking)                                                                         | 14      |
| Step 7.1d: Updating the Travel Data (Student Emission Calculation Tracking)                                                                           | 14      |
| Step 7.1e: Updating the Emissions Data (Student Emission Calculation Tracking)                                                                        | 14      |
| Step 7.1f: Updating the Tracked Data (Student Emission Calculation Tracking)                                                                          | 15      |
| Step 8: GHG Emission Factors                                                                                                    | 16      |
| Step 9: Update Emission Factors                                                                                                    | 18      |
| Step 10: Update Travel Methods                                                                                                    | 18      |
| Step 11: Summaries Student Emissions Calculation Sheet                                                                                                | 20      |
| Step 12: Student Emissions Calculation Tracking                                                                                                    | 21      |
| Step 13: Track Emission Factors                                                                                                    | 21      |
| Step 14: Track Domicile Data                                                                                                    | 22      |
| Step 15: Track Travel Data                                                                                                    | 23      |
| Step 16: Emissions Data                                                                                                    | 24      |
| Step 17: Tracked Data                                                                                                    | 24      |
| Step 18: Summaries Student Emissions Calculation Tracking                                                                                             | 25      |
| Findings                                                                                                    | 25      |
| Results                                                                                                    | 25      |
| Conclusion                                                                                                    | 38      |

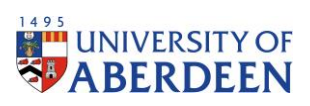

# List of Figures

| Figure 1. Enter institution data                                                                 | 8   |
|--------------------------------------------------------------------------------------------------|-----|
| Figure 2. Distance to layover location from country capital                                      | 9   |
| Figure 3. Import data into Student Emissions Calculation Sheet                                   | 10  |
| Figure 4. Add filter to access country list                                                      | 10  |
| Figure 5. Verify data through comparison between Registry and calculation sheet country list     | 11  |
| Figure 6. Missing country from country list                                                      | 12  |
| Figure 7. Adding country to domicile data                                                        | 12  |
| Figure 8. Fill formula down into adjacent cells                                                  | 12  |
| Figure 9. Updating the region summary                                                            | 13  |
| Figure 10. Updating the domicile data                                                            | 14  |
| Figure 11. Updating the travel data                                                              | 14  |
| Figure 12. Updating the emissions data                                                           | 14  |
| Figure 13. Updating the tracked data                                                             | 15  |
| Figure 14. Fill formula down from adjacent cells                                                 | 16  |
| Figure 15. GHG emission factor for car                                                           | 16  |
| Figure 16. GHG emission factor for rail                                                          | 17  |
| Figure 17. GHG emission factor for bus                                                           | 17  |
| Figure 18. GHG emission factor for ferry                                                         | 17  |
| Figure 19. GHG emission factors for air travel                                                   | 17  |
| Figure 20. Update emission factors using GHG emission factors                                    | 18  |
| Figure 21. Update travel methods data                                                            | 19  |
| Figure 22. Review summaries data                                                                 | 20  |
| Figure 23. Track emission factors data                                                           | 21  |
| Figure 24. Track domicile data                                                                   | 22  |
| Figure 25. Track travel data                                                                     | 23  |
| Figure 26. Domicile emissions data                                                               | 24  |
| Figure 27. Tracked student emissions data                                                        | 24  |
| Figure 28. Tracked summaries of student travel emissions data                                    | 25  |
| Figure 29. Region summaries from Student Calculation Sheet                                       | 26  |
| Figure 30. Total emissions summaries from Student Calculation Sheet                              | 26  |
| Figure 31. Percent split of emissions by region from Student Calculation Sheet                   | 27  |
| Figure 32. Number of students per region from Student Calculation Sheet                          | 27  |
| Figure 33. Percent split of students per region from Student Calculation Sheet                   | 28  |
| Figure 34. Data of travel modes summaries from Student Calculation Sheet                         | 28  |
| Figure 35. Distance travelled by each mode from Student Calculation Sheet                        | 29  |
| Figure 36. Percent split between travel modes based on distance travelled from Student Calculati | ion |
| Sheet                                                                                            | 29  |
| Figure 37. Emissions by each travel method from Student Calculation Sheet                        | 30  |
| Figure 38. Percent split of emissions by travel method from Student Calculation Sheet            | 30  |
| Figure 39. Domicile summaries example from Student Calculation Sheet                             | 31  |
| Figure 40. Emissions by country from Student Calculation Sheet                                   | 31  |
| Figure 41. Domicile contribution to regional emissions from Student Calculation Sheet            | 32  |

# ABERDEEN

| Figure 42. Emissions data from Student Emissions Calculation Tracking                             | 32   |
|---------------------------------------------------------------------------------------------------|------|
| Figure 43. Tracked data from Student Emissions Calculation Tracking                               | 33   |
| Figure 44. Yearly total emissions from Student Emissions Calculation Tracking                     | 33   |
| Figure 45. Yearly student population from Student Emissions Calculation Tracking                  | 34   |
| Figure 46. Carbon emissions per student from Student Emissions Calculation Tracking               | 34   |
| Figure 47. Yearly emissions by travel mode from Student Emissions Calculation Tracking            | 35   |
| Figure 48. Yearly distance travelled from Student Emissions Calculation Tracking                  | 35   |
| Figure 49. Regional breakdown of data from Student Emissions Calculation Tracking                 | 36   |
| Figure 50. Summaries from Student Emissions Calculation Tracking                                  | 37   |
| Figure 51. Percent change of total emissions from Student Emissions Calculation Tracking          | 37   |
| Figure 52. Percent change of total students from Student Emissions Calculation Tracking           | 38   |
| Figure 53. Percent change of total distance travelled from Student Emissions Calculation Tracking | . 38 |

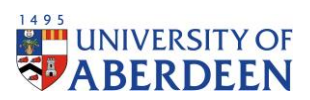

# Abbreviations and Acronyms

| Abbreviation/Acronym | Description                                       |
|----------------------|---------------------------------------------------|
| GHG                  | Green House Gases                                 |
| UK                   | United Kingdom                                    |
| tCO2e                | Tonnes (t) of carbon dioxide (CO2) equivalent (e) |
| N America            | North America                                     |
| S America            | South America                                     |

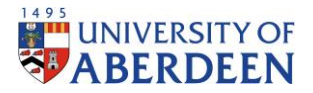

# Introduction

This is a guide to calculating annual student travel emissions based on domicile data, utilising the calculation workbook and monitoring workbook. For more information, please refer to the research paper behind the finalised methodology, found in the following location:

#### REDACTED

# Formal Methodology

#### Step 1: Requesting the Data

Request domicile student data from registry, this should only include Aberdeen-campus students and is for both on-campus and blended students. The file Netzero\_OnCampus-and-Blended should be requested for the required academic year from registry through: **REDACTED** 

#### Step 2: Organising the Data

A parent folder is to be created for each reporting year in the following location:

#### REDACTED

The folder naming format is to be as follows:

"20YY - 20YY"

Due to the size of the files, the list from registry will be compiled across multiple sheets and the user will need to merge these into one sheet for calculations to go ahead. Save this merged sheet and the raw data in a folder in the location highlighted above. The folder name is to be:

"01 Domicile Data"

#### Step 3: Update institution information

Please make sure to read the "Read Me First" sheet before any calculations are made.

The name of the institution, the flight layover location and the distance between the two should then be updated for the required data.

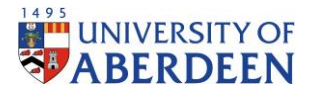

| Written by:    | Estrid Jonsson      | Date:        | 02/03/20      | 23                             |                            |               |                              | 1             | 495              | VEDCIT      | VOF      |
|----------------|---------------------|--------------|---------------|--------------------------------|----------------------------|---------------|------------------------------|---------------|------------------|-------------|----------|
| Reviewed by:   | Rose Lyne           | Date:        | 02/03/20      | 23                             |                            |               |                              |               |                  | FDDF        | TNI      |
| Version:       | 0.1                 | Date:        | 02/03/20      | 23                             |                            |               |                              |               | * AD             | ERDE        | , LIN    |
|                |                     |              |               |                                |                            |               |                              |               |                  |             |          |
|                |                     |              |               | Student Trave                  | el Emissions Calula        | tion Spread   | sheet                        |               |                  |             |          |
| This spreads   | heet calculates s   | tudent tra   | vel emission  | ns using domicile              | data.                      |               |                              |               |                  |             |          |
| the green ce   | ells are open to e  | diting for t | the user, rec | d cells should not l           | be changed and yel         | low cells co  | ontain helpful comm          | ents for the  | calulations      | s.          |          |
|                |                     |              |               |                                |                            |               |                              |               |                  |             |          |
| serore any c   | alculations are m   | abe, pieas   | e read the r  | now-to guide whit              | n gives a detailed o       | explanation   | i on now to use this         | calculations  | neet.            |             |          |
| Calculations   | are started by ge   | tting dom    | icile data of | the student body               | this is entered in t       | he "Data" t   | ab in order to start o       | alculations.  |                  |             |          |
| Verify this d  | omicile data in th  | e "Verific   | ation of Dat  | a" tab and make a              | ny adjustments if n        | eeded.        |                              |               |                  |             |          |
|                |                     |              |               |                                |                            |               |                              |               |                  |             |          |
| Update the     | emission factors f  | or the spe   | cified year   | in the "Emission F             | actors" tab. These (       | HG emissio    | on factors given by t        | he governme   | ent can be f     | found here  | e:       |
| https://www    | v.gov.uk/governr    | nent/colle   | ections/gove  | ernment-conversion             | on-factors-for-com         | pany-report   | ting                         |               |                  |             |          |
| For any chan   | iges made to the    | orignial m   | ethodology    | , please update th             | e number of trips a        | nd the split  | t between travel mo          | des for any o | countries.       |             |          |
| To complete    | column D in the     | Caustout     |               | ale transmeter ale attracted a | and a little of the select | tech com la   | into E interito ant di       | etanan feam   | control to b     |             | ation    |
| for all intern | ational countries   | The dista    | ince hetwee   | ab, users should a             | and the institution        | antered in    | ata-5.html to get of         | Mo First" to  | b will then      | be added    | in the   |
| "Domicile D    | ata" tab. For coun  | tries/terri  | tories which  | h do not annear or             | the mentioned w            | hsites sho    | uld he found using (         | iongle Mans   | o will then      | be added    | in the   |
| For UK count   | tries, the distance | from the     | ir respective | e capitals to the ur           | iversity should be         | noted as th   | e distance.                  | soogie mops   | ,                |             |          |
| or on court    | inco, inclanation   |              | n respective. | e copriors to tric of          | includy should be          | noteo os tr   | ic oronaniour                |               |                  |             |          |
| "Home" in th   | his calculation she | eet is assu  | med to be S   | cotland, however               | this should be adj         | usted for th  | e required country           | which the in  | situtions is     | situated i  | n. Edits |
| to this is ma  | de by changing th   | e region o   | of the respe  | ctive home countr              | v to "Home" and as         | signing "UK   | " to the region of So        | otland. Edits | s would hav      | ve to be m  | ade      |
| under "Sum     | maries" to update   | the Home     | e summary     | to the required Ho             | me country.                |               |                              |               |                  |             |          |
|                |                     |              |               |                                |                            |               |                              |               |                  |             |          |
| As per guida   | nce from the Pub    | lic Bodies   | and Climate   | Change Duties - G              | uidance on nature-         | based carb    | on reduction project         | ts (insetting | and offsett      | ting) and a | annual   |
| bodies dutie   | s reporting docur   | nent relea   | ised by the S | Scottish Governme              | ent on 27/02/2023,         | flexibility w | vith regards to the n        | umber of jou  | irneys cour      | nted towar  | rds      |
| Scottish emi   | ssions is provide   | d under "D   | omicile Dat   | ta". 1 trip means a            | single journey betw        | veen the st   | udent's home and t           | he institutio | n and 2 trip     | is would in | nply a   |
| return journ   | ey.                 |              |               |                                |                            |               |                              |               |                  |             |          |
|                |                     |              |               |                                |                            |               |                              |               |                  |             |          |
| Fortechnica    | I queries, please   | contact Ro   | ise Lyne at r | ose.lyne@abdn.a                | c.uk                       |               |                              |               |                  |             |          |
|                |                     |              |               |                                |                            |               |                              |               |                  |             |          |
|                | ENT                 | ER THE FOI   | LOWING D      | ATA                            |                            |               |                              |               |                  |             |          |
| 1              | Institu             | ution Nam    | e: Universi   | ity of Aberdeen                |                            |               |                              |               |                  |             |          |
|                | Flight Layow        | er Locatio   | n:            | London (UK)                    |                            |               |                              |               |                  |             |          |
|                | Distance f          | rom layov    | er            | 82 8                           |                            |               |                              |               |                  |             |          |
|                | location to Univ    | versity (km  | n):           | 641.9                          |                            |               |                              |               |                  |             |          |
|                |                     |              |               |                                |                            |               |                              |               |                  |             |          |
| Please note    | that all data is an | onymised     | in this work  | kbook, and since n             | o individual studer        | it can be ide | entified, it is not of       |               |                  |             |          |
| GDPR conce     | rns.                |              |               |                                |                            |               |                              |               | 1                |             |          |
|                |                     | -            | -             |                                |                            |               |                              |               |                  |             |          |
| 1              | David Mar Flore     | Course .     | Distances     | Denielle Dete                  | I mailed as more           | 1 Date        | A fearly and a second second |               | and and a little | 0           |          |
| C (P)          | Read Me First       | Country      | Distances     | Domicile Data                  | Emission Factors           | Data          | ventication of Da            | ta Summ       | anes             | 0           |          |

Figure 1. Enter institution data

#### Step 4: Update Country Capital Distance to Layover Location

The distance between the chosen layover location and the capital city should now be updated in the "Distance to layover location from country capital" column.

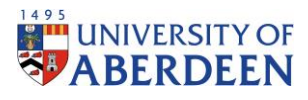

| Country           | Region           | Distance to<br>layover location<br>from country<br>capital (km) | Number<br>of<br>students |                  | Comme<br>distance<br>location | nts: The dist<br>e from the ca<br>1. | ance shou<br>pital city t | ld be updat<br>o the chose | ted to refle<br>en flight la | ect the<br>yover |
|-------------------|------------------|-----------------------------------------------------------------|--------------------------|------------------|-------------------------------|--------------------------------------|---------------------------|----------------------------|------------------------------|------------------|
| Afghanistan       | Asia             | 5725                                                            | 0                        |                  |                               |                                      |                           |                            |                              |                  |
| Aland islands     | Europe           | 1569.14                                                         | 1                        |                  |                               |                                      |                           |                            |                              |                  |
| Albania           | Europe           | 1868                                                            | 2                        |                  |                               |                                      |                           |                            |                              |                  |
| Algeria           | Africa           | 1678                                                            | 1                        |                  |                               |                                      |                           |                            |                              |                  |
| American<br>Samoa | Oceania          | 15790.66                                                        | 0                        |                  |                               |                                      |                           |                            |                              |                  |
| Andorra           | Europe           | 955                                                             | 0                        |                  |                               |                                      |                           |                            |                              |                  |
| Angola            | Africa           | 6828.25                                                         | 21                       |                  |                               |                                      |                           |                            |                              |                  |
| Anguilla          | North<br>America | 6570.22                                                         | 0                        |                  |                               |                                      |                           |                            |                              |                  |
| Antigua and       | North            |                                                                 | 1                        |                  |                               |                                      |                           |                            |                              |                  |
| Barbuda           | America          | 6581.18                                                         |                          |                  |                               |                                      |                           |                            |                              |                  |
| Argentina         | South<br>America | 11052                                                           | 2                        |                  |                               |                                      |                           |                            |                              |                  |
| Armenia           | Europe           | 3599                                                            | 0                        |                  |                               |                                      |                           |                            |                              |                  |
| Aruba             | North<br>America | 7534.11                                                         | 0                        |                  |                               |                                      |                           |                            |                              |                  |
| Australia         | Oceania          | 16981.83                                                        | 10                       |                  |                               |                                      |                           |                            |                              |                  |
| Austria           | Europe           | 1235.04                                                         | 65                       |                  |                               |                                      |                           |                            |                              |                  |
| Azerbaijan        | Europe           | 3969                                                            | 30                       |                  |                               |                                      |                           |                            |                              |                  |
| Bahamas           | North<br>America | 5104                                                            | 0                        |                  |                               |                                      |                           |                            |                              |                  |
| Bahrain           | Asia             | 5071.29                                                         | 3                        |                  |                               |                                      |                           |                            |                              |                  |
| Bangladesh        | Asia             | 8004.34                                                         | 11                       |                  |                               |                                      |                           |                            |                              |                  |
| Barbados          | North<br>America | 6778.77                                                         | 1                        |                  |                               |                                      |                           |                            |                              |                  |
| Belarus           | Europe           | 1871.61                                                         | 5                        |                  |                               |                                      |                           |                            |                              |                  |
| Belgium           | Europe           | 313                                                             | 62                       |                  |                               |                                      |                           |                            |                              |                  |
| Belize            | North<br>America | 8385                                                            | 0                        |                  |                               |                                      |                           |                            |                              |                  |
| Benin             | Africa           | 5006                                                            | 0                        |                  |                               |                                      |                           |                            |                              |                  |
| Bermuda           | North<br>America | 5548.48                                                         | 0                        |                  |                               |                                      |                           |                            |                              |                  |
| Bhutan            | Asia             | 7638.95                                                         | 0                        |                  |                               |                                      |                           |                            |                              |                  |
| Bolivia           | South<br>America | 9940                                                            | 2                        |                  |                               |                                      |                           |                            |                              |                  |
| Bosnia and        |                  |                                                                 |                          |                  |                               |                                      |                           |                            |                              |                  |
| Read Me First     | Country          | Distances Domici                                                | le Data                  | Emission Factors | Data                          | Verification                         | of Data                   | Summarie                   | 25 0                         | Ð                |

Figure 2. Distance to layover location from country capital

#### Step 5: Import Data

Open the "Student Emission Calculation" workbook which can be found in the following location:

#### REDACTED

And save a copy of the file with the following naming format in the parent folder detailed in Step 2:

#### "Student Emissions Calculation Sheet 20YY - 20YY"

Copy the saved compiled list of data from registry in under the "Data" sheet. For calculations, the domicile data must be in column B.

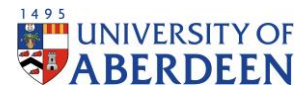

| Country List     | <ul> <li>Domicile Data</li> </ul> | Comments: Compile the domicile data received from registry     |  |  |  |  |  |  |  |  |  |  |
|------------------|-----------------------------------|----------------------------------------------------------------|--|--|--|--|--|--|--|--|--|--|
| Aland Islands    | Aland Islands                     | into this sheet. Deleting any data which does not concern your |  |  |  |  |  |  |  |  |  |  |
| Albania          | Albania                           | calculations. Please make sure that the "Domicile" column      |  |  |  |  |  |  |  |  |  |  |
|                  | Albania                           | remains as column B as this is necessary for calculations.     |  |  |  |  |  |  |  |  |  |  |
| Algeria          | Algeria                           |                                                                |  |  |  |  |  |  |  |  |  |  |
| Angola           | Angola                            |                                                                |  |  |  |  |  |  |  |  |  |  |
|                  | Angola                            | The Domicile data in column B is the student's home country.   |  |  |  |  |  |  |  |  |  |  |
|                  | Angola                            |                                                                |  |  |  |  |  |  |  |  |  |  |
|                  | Angola                            |                                                                |  |  |  |  |  |  |  |  |  |  |
|                  | Angola                            |                                                                |  |  |  |  |  |  |  |  |  |  |
|                  | Angola                            |                                                                |  |  |  |  |  |  |  |  |  |  |
|                  | Angola                            |                                                                |  |  |  |  |  |  |  |  |  |  |
|                  | Angola                            |                                                                |  |  |  |  |  |  |  |  |  |  |
|                  | Angola                            |                                                                |  |  |  |  |  |  |  |  |  |  |
|                  | Angola                            |                                                                |  |  |  |  |  |  |  |  |  |  |
|                  | Angola                            |                                                                |  |  |  |  |  |  |  |  |  |  |
|                  | Angola                            |                                                                |  |  |  |  |  |  |  |  |  |  |
|                  | Angola                            |                                                                |  |  |  |  |  |  |  |  |  |  |
|                  | Angola                            |                                                                |  |  |  |  |  |  |  |  |  |  |
|                  | Angola                            |                                                                |  |  |  |  |  |  |  |  |  |  |
|                  | Angola                            |                                                                |  |  |  |  |  |  |  |  |  |  |
|                  | Angola                            |                                                                |  |  |  |  |  |  |  |  |  |  |
|                  | Angola                            |                                                                |  |  |  |  |  |  |  |  |  |  |
|                  | Angola                            |                                                                |  |  |  |  |  |  |  |  |  |  |
|                  | Angola                            |                                                                |  |  |  |  |  |  |  |  |  |  |
|                  | Angola                            |                                                                |  |  |  |  |  |  |  |  |  |  |
| Antigua and Bart | buda Antigua and Barbuda          |                                                                |  |  |  |  |  |  |  |  |  |  |
| Argentina        | Argentina                         |                                                                |  |  |  |  |  |  |  |  |  |  |
|                  | Argentina                         |                                                                |  |  |  |  |  |  |  |  |  |  |
| Australia        | Australia                         |                                                                |  |  |  |  |  |  |  |  |  |  |
|                  | Australia                         |                                                                |  |  |  |  |  |  |  |  |  |  |

Figure 3. Import data into Student Emissions Calculation Sheet

#### Step 6: Create Country List

Add a filter to the first row of data and filter out "Blanks" from the "Break\_Ref" column. This lists all countries which appears for the data used.

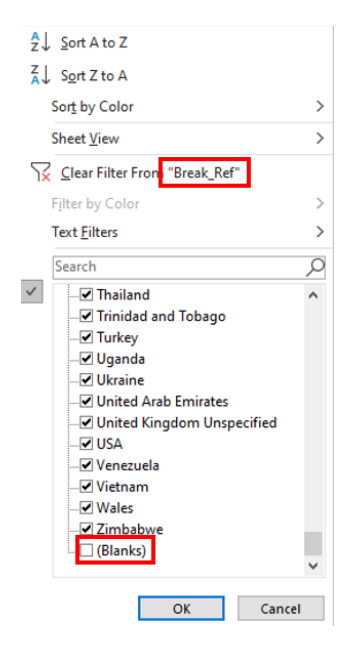

Figure 4. Add filter to access country list

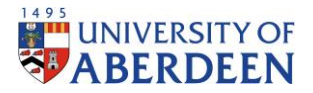

#### Step 7: Verify Data

This list is copied into Column A in the "Verification of Data" to verify that all countries received from registry appears in the "Domicile Data" sheet in the calculation sheet. Therefore, all countries should have a 1 next to them, if this is not true the data needs to be reviewed for any adjustments. Please note that the data from registry contains data for students which domicile data was not collected, therefore, "No data recorded" can be ignored as no calculations of emissions can be made for these students.

|    | А                           |               | В        |                 | C          |
|----|-----------------------------|---------------|----------|-----------------|------------|
|    |                             |               | Appe     | ars             |            |
|    |                             |               | in the   | 9               |            |
|    |                             |               | domi     | cile            |            |
| 1  | Break_Ref                   |               | data     |                 |            |
| 2  | Albania                     |               |          | 1               |            |
| 3  | Algeria                     |               | 1        |                 |            |
| 4  | Angola                      |               |          | 1               |            |
| 5  | Argentina                   |               |          | 1               |            |
| 6  | Australia                   |               |          | 1               |            |
| 7  | Austria                     |               |          | 1               |            |
| 8  | Azerbaijan                  |               |          | 1               |            |
| 9  | Bahrain                     |               |          | 1               |            |
| 10 | Bangladesh                  |               |          | 1               |            |
| 11 | Barbados                    |               |          | 1               |            |
| 12 | Belgium                     |               | 1        |                 |            |
| 13 | Belize                      |               |          | 1               |            |
| 14 | Read Me First Domicile Data | Emission Fact | ors Data | 1<br>Verificati | on of Data |

Figure 5. Verify data through comparison between Registry and calculation sheet country list

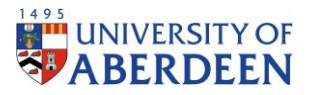

## Step 7.1: Updating the country list (Student Emission Calculation)

If, in the verification step, it is determined that the country list needs to be updated the following steps should be followed:

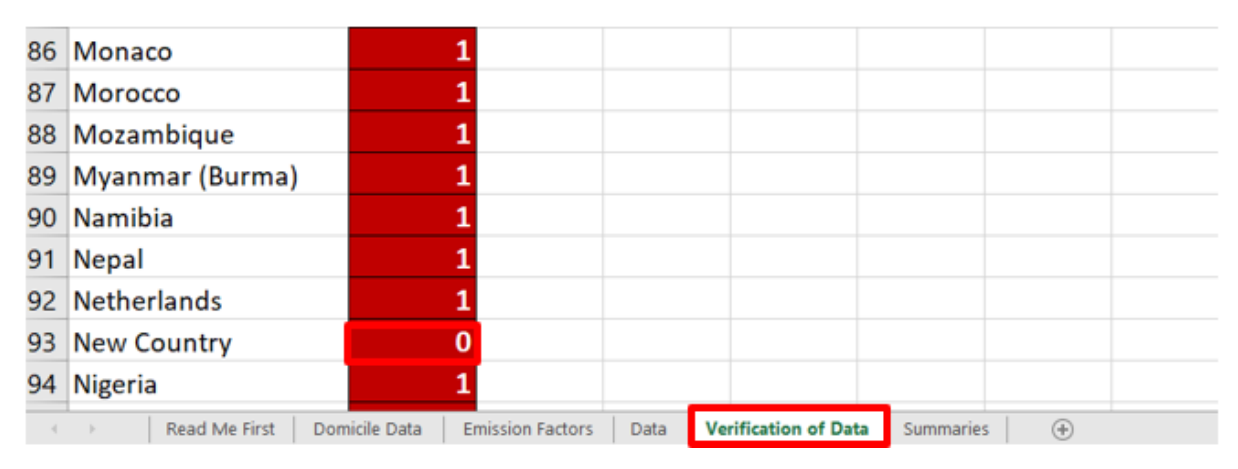

*Figure 6. Missing country from country list* 

#### Step 5.1a: Updating the Domicile Data (Student Emission Calculation)

First, the country list in the "Domicile Data" needs to be updated. This is done by inserting a row, for the new country. The region, distance and the percent split between travel modes should be updated for the required country. A detailed guide on how this is done is provided in the research document behind this methodology, mentioned previously.

|                   | New Caledonia | Oceani          |               | 0    | 2          |       |       |           |          |        |          | 100.00% |
|-------------------|---------------|-----------------|---------------|------|------------|-------|-------|-----------|----------|--------|----------|---------|
|                   | New Country   | Asia            |               |      |            |       |       |           |          |        |          |         |
|                   | New Zealand   | Oceani          |               | 0    | 2          |       |       |           |          |        |          | 100.00% |
|                   | Nicaragua     | North<br>Americ | 3             | 0    | 2          |       |       |           |          |        |          | 100.00% |
|                   | Niger         | Africa          |               | 0    | 2          |       |       |           |          |        |          | 100.00% |
| $( \rightarrow )$ | Read Me F     | First           | Domicile Data | Emis | sion Facto | ors D | ata 🔤 | Verificat | ion of D | ata Su | immaries | (+)     |

Figure 7. Adding country to domicile data

The number of students, emission factors and carbon emissions formulas are updated by dragging the fill handles across the cell from the adjacent cell, shown in Figure 6.

| New Caledonia               | Oceania       | 17206.04         | 0    |          |           | 2         |           |   |          | 100.00% | 0 | 0   | 0      | 0.1479 | 0.00 | 0.00 | 0.00 | 0.00   | 0.00   |
|-----------------------------|---------------|------------------|------|----------|-----------|-----------|-----------|---|----------|---------|---|-----|--------|--------|------|------|------|--------|--------|
| New Country                 | Asia          | 7 00             |      |          |           | 2         |           |   |          | 100.00% |   |     |        |        |      |      |      |        |        |
| New Zealand                 | Oceania       | 19458.9          | 0    |          |           | 2         |           |   |          | 100.00% | 0 | 0   | 0      | 0.1479 | 0.00 | 0.00 | 0.00 | 0.00   | 0.00   |
|                             | North         |                  |      |          |           |           |           |   |          | 100.00% | • | •   | •      | 0 1470 | 0.00 | 0.00 | 0.00 | 0.00   | 0.00   |
| Nicaragua                   | America       | 9351.9           | 0    |          |           | 2         |           |   | 100.0070 | U       | v | v   | 0.1479 | 0.00   | 0.00 | 0.00 | 0.00 | 0.00   |        |
| Niger                       | Africa        | 4868.9           | 0    |          |           | 2         |           |   |          | 100.00% | 0 | 0   | 0      | 0.1479 | 0.00 | 0.00 | 0.00 | 0.00   | 0.00   |
| Nigeria                     | Africa        | 5650.9           | 293  |          |           | 2         |           |   |          | 100.00% | 0 | 0   | 0      | 0.1479 | 0.00 | 0.00 | 0.00 | 489.66 | 489.66 |
| Niue                        | Oceania       | 16940.02         | 0    |          |           | 2         |           |   |          | 100.00% | 0 | 0   | 0      | 0.1479 | 0.00 | 0.00 | 0.00 | 0.00   | 0.00   |
| Norfolk Island              | Oceania       | 17971.57         |      |          |           | 2         |           |   |          | 100.00% | 0 | 0   | 0      | 0.1479 | 0.00 | 0.00 | 0.00 | 0.00   | 0.00   |
| North Korea                 | Asia          | 9306.11          | 0    |          |           | 2         |           |   |          | 100.00% | 0 | 0   | 0      | 0.1479 | 0.00 | 0.00 | 0.00 | 0.00   | 0.00   |
| Northern<br>Mariana Islands | Oceania       | 12537.17         | 0    |          |           | 2         |           |   |          | 100.00% | o | 0   | 0      | 0.1479 | 0.00 | 0.00 | 0.00 | 0.00   | 0.00   |
| Read Me First               | Domicile Data | Emission Factors | Data | Verifica | rificatio | n of Data | Summaries | ÷ |          |         |   | : • | -      |        |      |      |      |        |        |

Figure 8. Fill formula down into adjacent cells

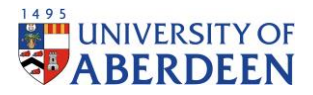

#### Step 7.1b: Updating the Region Summary (Student Emission Calculation)

Under "Summaries", a new country should be added by inserting a new row under the correct region, in accordance with the domicile data. The formula is updated by dragging the fill handles across the cell from the adjacent cells.

| Asia S  | ummaries               |                   |           |            |           |                |          |             |
|---------|------------------------|-------------------|-----------|------------|-----------|----------------|----------|-------------|
|         |                        |                   | Percent   | Percent of |           | Percent of     | Percent  |             |
|         |                        | Total Emissions - | of Asian  | Total      | Number of | Acian          | of Total |             |
| Cour    | trios                  | Asia (tCO2e)      | Emissions | Emissions  | Students  | Student        | Student  |             |
| Afgha   | nistan                 | 0.00              | 0.00%     | 0.00%      | 0.00      | 0.00%          | 0.002    | 4           |
| Bahrai  | in                     | 18.59             | 0.30%     | 0.18%      | 11.00     | 0.43%          | 0.075    |             |
| Bangla  | adesh                  | 710.86            | 11.35%    | 6.83%      | 278.00    | 10.81%         | 1.845    |             |
| Bhuta   | n                      | 0.00              | 0.00%     | 0.00%      | 0.00      | 0.00%          | 0.005    |             |
| Brune   | i                      | 24.65             | 0.39%     | 0.24%      | 7.00      | 0.27%          | 0.052    |             |
| Camb    | odia                   | 6.30              | 0.10%     | 0.06%      | 2.00      | 0.08%          | 0.012    |             |
| China   |                        | 2,719,32          | 43,40%    | 26.12%     | 1.037.00  | 40.32%         | 6.865    |             |
| Cocos   | (Keeling) Islands      | 0.00              | 0.00%     | 0.00%      | 0.00      | 0.00%          | 0.002    |             |
| East Ti | mor                    | 0.00              | 0.00%     | 0.00%      | 0.00      | 0.00%          | 0.002    |             |
| Hong    | Kong                   | 136.68            | 2.18%     | 1.31%      | 45.00     | 1.75%          | 0.302    |             |
| India   |                        | 1.042.34          | 16.64%    | 10.01%     | 477.00    | 18.55%         | 3.152    |             |
| Indon   | esia                   | 123.93            | 1.98%     | 1.19%      | 34.00     | 1.32%          | 0.227    | 4           |
| Iran    |                        | 26.96             | 0.43%     | 0.26%      | 18.00     | 0.70%          | 0.122    | 4           |
| Irag    |                        | 61.40             | 0.98%     | 0.59%      | 44.00     | 1.71%          | 0.292    | 2           |
| Israel  |                        | 2.51              | 0.04%     | 0.02%      | 2,00      | 0.08%          | 0.012    | 4           |
| Japan   |                        | 57.85             | 0.92%     | 0.56%      | 19,00     | 0.74%          | 0.135    | 4           |
| Jordar  | n                      | 22.80             | 0.36%     | 0.22%      | 18.00     | 0.70%          | 0.122    | 2           |
| Kazakł  | hstan                  | 39.97             | 0.64%     | 0.38%      | 25.00     | 0.97%          | 0.172    | 4           |
| Kiriba  | ti                     | 0.00              | 0.00%     | 0.00%      | 0.00      | 0.00%          | 0.007    | 4           |
| Kosov   | o                      | 0.75              | 0.01%     | 0.01%      | 1.00      | 0.04%          | 0.012    | 4           |
| Kuwai   | it                     | 82.82             | 1.32%     | 0.80%      | 53.00     | 2.06%          | 0.352    | 4           |
| Kyrevz  | zstan                  | 0.00              | 0.00%     | 0.00%      | 0.00      | 0.00%          | 0.002    |             |
| Laos    |                        | 2.96              | 0.05%     | 0.03%      | 1.00      | 0.04%          | 0.012    | 4           |
| Leban   | on                     | 14.55             | 0.23%     | 0.14%      | 12.00     | 0.47%          | 0.087    | 4           |
| Macad   | D                      | 0.00              | 0.00%     | 0.00%      | 0.00      | 0.00%          | 0.002    | 4           |
| Malay   | rsia                   | 248.16            | 3.96%     | 2.38%      | 75.00     | 2.92%          | 0.502    | 4           |
| Maldi   | ves                    | 8.13              | 0.13%     | 0.08%      | 3.00      | 0.12%          | 0.022    | 4           |
| Mong    | olia                   | 0.00              | 0.00%     | 0.00%      | 0.00      | 0.00%          | 0.002    | 2           |
| Myani   | mar (Burma)            | 11.44             | 0.18%     | 0.11%      | 4.00      | 0.16%          | 0.032    | 2           |
| Nepal   |                        | 7.11              | 0.11%     | 0.07%      | 3.00      | 0.12%          | 0.022    |             |
| New C   | Country                |                   |           |            |           |                |          | <b>4</b> -1 |
| North   | Korea                  | 0.00              | 0.00%     | 0.00%      | 0.00      | 0.00%          | 0.007    | <u> </u>    |
| Oman    |                        | 51.76             | 0.83%     | 0.50%      | 27.00     | 1.05%          | 0.187    | 2           |
| Pakist  | an                     | 59.47             | 0.95%     | 0.57%      | 30.00     | 1.17%          | 0.207    | 2           |
| Occup   | oied Palestinian Terri | 3.77              | 0.06%     | 0.04%      | 3.00      | 0.12%          | 0.025    | 2           |
| Philip  | pines                  | 3.38              | 0.05%     | 0.03%      | 1.00      | 0.04%          | 0.012    | 2           |
| Qatar   |                        | 17.11             | 0.27%     | 0.16%      | 10.00     | 0.39%          | 0.072    | 2           |
| Saudi   | Arabia                 | 152.58            | 2.44%     | 1.47%      | 92.00     | 3.58%          | 0.612    | 2           |
| Singap  | oore                   | 115.65            | 1.85%     | 1.11%      | 34.00     | 1.32%          | 0.227    | 2           |
| South   | Korea                  | 50.57             | 0.81%     | 0.49%      | 18.00     | 0.70%          | 0.122    | 2           |
| Sri Lar | nka                    | 94.47             | 1.51%     | 0.91%      | 34.00     | 1.32%          | 0.227    | 2           |
| Syria   |                        | 6.18              | 0.10%     | 0.06%      | 5.00      | 0.19%          | 0.032    | 2           |
| Taiwa   | n                      | 27.80             | 0.44%     | 0.27%      | 9.00      | 0.35%          | 0.062    | 2           |
| Tajikis | tan                    | 0.00              | 0.00%     | 0.00%      | 0.00      | 0.00%          | 0.002    | 2           |
| Thaila  | nd                     | 157.18            | 2.51%     | 1.51%      | 52.00     | 2.02%          | 0.342    | 2           |
| Turke   | y                      | 24.82             | 0.40%     | 0.24%      | 24.00     | 0.93%          | 0.162    | 2           |
| Turkm   | ienistan               | 1.60              | 0.03%     | 0.02%      | 1.00      | 0.04%          | 0.012    | 2           |
| United  | d Arab Emirates        | 85.15             | 1.36%     | 0.82%      | 47.00     | 1.83%          | 0.312    | 2           |
| Uzbek   | istan                  | 6.97              | 0.11%     | 0.07%      | 4.00      | 0.16%          | 0.032    | <u> </u>    |
| Vietna  | am                     | 35.25             | 0.56%     | 0.34%      | 11.00     | 0.43%          | 0.072    | 4           |
| Yeme    | n                      | 1.84              | 0.03%     | 0.02%      | 1.00      | 0.04%          | 0.012    | <u> </u>    |
|         |                        |                   |           |            |           |                |          | -           |
|         | Read Me First          | Domicile Data     | Emissi    | on Factors | Data      | Verification o | f Data   | Summaries   |

Figure 9. Updating the region summary

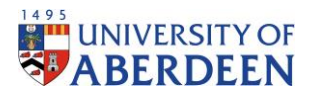

## Step 7.1c: Updating the Domicile Data (Student Emission Calculation Tracking)

A new row should be inserted to the country list under "Domicile Data". Please note that cells can be left blank for the years which the newly added country does not concern.

| New Caledonia | Oceania           | 0                | 1              | 0             | 0                | 0   | 0   | 0   |
|---------------|-------------------|------------------|----------------|---------------|------------------|-----|-----|-----|
| New Country   | Asia              |                  |                |               |                  |     |     |     |
| New Zealand   | Oceania           | 4                | 2              | 1             | 1                | 1   | 0   | 0   |
| Nicaragua     | North America     | 0                | 0              | 0             | 0                | 0   | 0   | 0   |
| Niger         | Africa            | 0                | 0              | 0             | 0                | 0   | 0   | 0   |
| Nigeria       | Africa            | 285              | 236            | 219           | 231              | 261 | 215 | 293 |
| Summer        | naries Tracked Da | ata Emissions Da | ta Travel Data | Domicile Data | Emission Factors | +   |     | i ( |

Figure 10. Updating the domicile data

#### Step 7.1d: Updating the Travel Data (Student Emission Calculation Tracking)

A new row should be inserted to the country list under "Travel Data". The distance should also be updated, in accordance with the Student Emission Calculation workbook. Please note that cells can be left blank for the years which the newly added country does not concern.

| New Country | 7,500.00  |   |         |   |
|-------------|-----------|---|---------|---|
| New Zealand | 19,458.90 | 2 | 100.00% | 2 |
| Nicaragua   | 9,351.90  | 2 | 100.00% | 2 |
| Niger       | 4 868 90  | 2 | 100 00% | 2 |

Figure 11. Updating the travel data

#### Step 7.1e: Updating the Emissions Data (Student Emission Calculation Tracking)

A new row should be inserted to the country list under "Emissions Data". The region should also be updated, in accordance with the Student Emission Calculation workbook. Please note that cells can be left blank for the years which the newly added country does not concern.

| New Country           | Asia             |             |               |                  |      |       |       |
|-----------------------|------------------|-------------|---------------|------------------|------|-------|-------|
| New Zealand           | Oceania          |             | 0.00          | 0.00             | 0.00 | 22.85 | 22.85 |
| Nicaragua             | North America    |             | 0.00          | 0.00             | 0.00 | 0.00  | 0.00  |
| Niger                 | Africa           |             | 0.00          | 0.00             | 0.00 | 0.00  | 0.00  |
| Summaries Tracked Dat | a Emissions Data | Travel Data | Domicile Data | Emission Factors | +    |       | : 4   |

Figure 12. Updating the emissions data

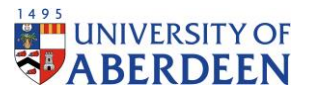

#### Step 7.1f: Updating the Tracked Data (Student Emission Calculation Tracking)

A new row should be inserted for the new country under the correct region, in accordance with the Student Emission Calculation workbook, under "Tracked Data".

|                         |                | 20                   | 15 - 2016      |                  |
|-------------------------|----------------|----------------------|----------------|------------------|
| Asia                    |                | Emissions<br>(tCO2e) | Number of Stud | dents Emissi     |
| Afghanistan             |                | 0                    | 0              |                  |
| Bahrain                 |                | 5.031492169          | 3              | 10.              |
| Bangladesh              |                | 27.92009236          | 11             | 20.              |
| Bhutan                  |                | 0                    | 0              |                  |
| Brunei                  |                | 34.95254526          | 10             | 21.              |
| Cambodia                |                | 0                    | 0              |                  |
| China                   |                | 476.342991           | 183            | 565              |
| Cocos (Keeling) Islands |                | 0                    | 0              |                  |
| East Timor              |                | 0                    | 0              |                  |
| Hong Kong               |                | 123.6142439          | 41             | 136              |
| India                   |                | 173.5268387          | 80             | 140              |
| Indonesia               |                | 343.7192762          | 95             | 31               |
| Iran                    |                | 23.78493574          | 16             | 27.              |
| Iraq                    |                | 6.92640142           | 5              | 9.9              |
| Israel                  |                | 1.247844299          | 1              | 2.5              |
| Japan                   |                | 36.26957285          | 12             | 40.              |
| Jordan                  |                | 11.3142721           | 9              | 14.              |
| Kazakhstan              |                | 71.41764375          | 45             | 67.              |
| Kiribati                |                | 0                    | 0              |                  |
| Kosovo                  |                | 0.739589193          | 1              | 0.7              |
| Kuwait                  |                | 62.04273176          | 40             | 67.              |
| Kyrgyzstan              |                | 0                    | 0              | 1.8              |
| Laos                    |                | 0                    | 0              | 3.0              |
| Lebanon                 |                | 7.219110096          | 6              | 6.1              |
| Macao                   |                | 3.006233472          | 1              |                  |
| Malaysia                |                | 495.9509261          | 151            | 473              |
| Maldives                |                | 0                    | 0              |                  |
| Mongolia                |                | 0                    | 0              |                  |
| Myanmar (Burma)         |                | 8.516087532          | 3              | 14.              |
| Nepal                   |                | 9.411416176          | 4              | 9.6              |
| New Country             |                |                      |                |                  |
| North Kore              |                | 0                    | 0              |                  |
| Summaries Tracked Data  | Emissions Data | Travel Data          | Domicile Data  | Emission Factors |

Figure 13. Updating the tracked data

Emissions and number of students formulas are updated by dragging the fill handles across the cell from the adjacent cell, shown in Figure 12.

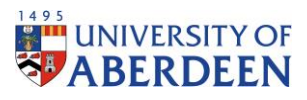

| Nepal                            | 9.411416176  | 4                 | 9.694181848         | 4                    |
|----------------------------------|--------------|-------------------|---------------------|----------------------|
| New Country                      |              |                   |                     |                      |
| North Korea                      | 0            | 0                 | 0                   | 0                    |
| Oman                             | 15.22261251  | 8                 | 23.51996306         | 12                   |
| Pakistan                         | 45.25717645  | 23                | 54.72421835         | 27                   |
| Occupied Palestinian Territories | 1.247844299  | 1                 | 1.285335737         | 1                    |
| Philippines                      | 6.711897128  | 2                 | 20.74066753         | 6                    |
| Qatar                            | 6.791686736  | 4                 | 6.995742728         | 4                    |
| Saudi Arabia                     | 83.95901132  | 51                | 101.7430081         | 60                   |
| Singapore                        | 151.9423994  | 45                | 146.0736699         | 42                   |
| South Korea                      | 47.41248517  | 17                | 51.70975585         | 18                   |
| Sri Lanka                        | 13.78983422  | 5                 | 19.88580903         | 7                    |
| Syria                            | 2.454102888  | 2                 | 2.527836324         | 2                    |
| Taiwan                           | 15.33249202  | 5                 | 9.475893726         | 3                    |
| Tajikistan                       | 0            | 0                 | 0                   | 0                    |
| Thailand                         | 312.04653    | 104               | 278.1536168         | 90                   |
| Turkey                           | 13.34514953  | 13                | 17.97567457         | 17                   |
| Turkmenistan                     | 1.585194644  | 1                 | 0                   | 0                    |
| United Arab Emirates             | 25.17646886  | 14                | 53.71813962         | 29                   |
| Uzbekistan                       | 3.457490968  | 2                 | 3.561371164         | 2                    |
| > Summaries Tra                  | cked Data En | nissions Data Tra | vel Data Domicile D | ata Emission Factors |

Figure 14. Fill formula down from adjacent cells

#### Step 8: GHG Emission Factors

After the data has been verified, emission factors need to be updated for the year being calculated.

Emission factors for national rail, average car for unknown fuel, economy class short-haul flights and economy long-haul flights can be found here:

https://www.gov.uk/government/collections/government-conversion-factors-for-companyreporting

Please note that since, for example, in academic year 2015/2016 as a majority of the year falls in 2016, emission factors for 2016 should be used. The full set (for advanced users) should be used.

For cars, total kg CO2e per unit, for unknown fuel, per kilometre for average car, under Business travel -land should be used.

|                                        |        |                        |                    |                        | Unk                                              | nown                    |                        |                        | Plug           |
|----------------------------------------|--------|------------------------|--------------------|------------------------|--------------------------------------------------|-------------------------|------------------------|------------------------|----------------|
| Activity                               | Ту     | pe                     | Unit               | Total kg CO2e per unit | kg CO <sub>2</sub> e of CO <sub>2</sub> per unit | kg CO2e of CH4 per unit | kg CO2e of N2O per uni | Total kg CO2e per unit | kg CO2e of CO2 |
|                                        | Sm     | nall.car               | km                 | 0.1444                 | 0.14332                                          | 0.00021                 | 0.00087                | 0.05255                | 0.0520         |
|                                        | 311    | liali cai              | miles              | 0.23239                | 0.23065                                          | 0.00034                 | 0.0014                 | 0.08458                | 0.0838         |
|                                        | M      | edium car              | km                 | 0.17588                | 0.17456                                          | 0.00015                 | 0.00117                | 0.08597                | 0.0853         |
| Care (by size)                         | , I''' | Medianical             | miles              | 0.28306                | 0.28093                                          | 0.00024                 | 0.00189                | 0.13834                | 0.1372         |
|                                        | /      | Large car              | km                 | 0.22733                | 0.22575                                          | 0.00009                 | 0.00149                | 0.10148                | 0.1007         |
|                                        |        |                        | miles              | 0.3658/                | 0.36331                                          | 0.00014                 | 0.00239                | 0.16332                | 0.1620         |
|                                        | Av     | Average car            | km                 | 0.17067                | 0.1694                                           | 0.00017                 | 0.0011                 | 0.09349                | 0.0927         |
|                                        | ~      | relage cal             | miles              | 0.27465                | 0.27262                                          | 0.00027                 | 0.00176                | 0.15046                | 0.1493         |
|                                        |        |                        |                    |                        |                                                  |                         |                        |                        |                |
| Activity                               | Ту     | pe                     | Unit               |                        |                                                  |                         |                        |                        |                |
|                                        | Sm     | nall                   | km<br>miles        |                        |                                                  |                         |                        |                        |                |
| Waste disposal Business travel- air WT |        | T- business travel- ai | Business travel- s | ea WTT- business       | travel- sea Busi                                 | ess travel- land        | <b>//ТТ- ра</b> 🤆      |                        |                |

Figure 15. GHG emission factor for car

The total kg CO2e per unit for national rail, under Business travel-land is used for rail.

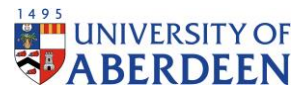

| Activity | Type                | Unit         | Total kg CO2e per unit | kg CO2e of CO2 per unit |
|----------|---------------------|--------------|------------------------|-------------------------|
|          | National rail       | passenger.km | 0.03549                | 0.0351                  |
| 0-1      | International rail  | passenger.km | 0.00446                | 0.00441                 |
| Kail     | Light rail and tram | passenger.km | 0.02861                | 0.02832                 |
|          | London Underground  | passenger.km | 0.02781                | 0.02753                 |

Figure 16. GHG emission factor for rail

Total kg CO2e per passenger.km for coach, under Business travel-land is used for bus.

| Type                   | Unit         | kg CO <sub>2</sub> e | kg CO <sub>1</sub> | kg CH.  | kg N <sub>2</sub> O |   |  |
|------------------------|--------------|----------------------|--------------------|---------|---------------------|---|--|
| (ocal bus (not London) | passenger.km | 0.11986              | 0.11902            | 0.00008 | 0.00076             |   |  |
| Local London bus       | passenger.km | 0.0738               | 0.0734             | 0.00004 | 0.00036             |   |  |
| Average local bus      | passenger.km | 0.10173              | 0.10106            | 0.00006 | 0.0006              |   |  |
| Coach                  | passenger.km | 0.02867              | 0.02829            | 0.00003 | 0.00035             | 5 |  |

Figure 17. GHG emission factor for bus

For ferry, kg CO2e per passenger.km for average passenger should be used.

| Act | ivity            | Туре                     | Unit         | kg CO <sub>2</sub> e | kg CO <sub>2</sub> | kg CH <sub>4</sub> | kg N₂O             |
|-----|------------------|--------------------------|--------------|----------------------|--------------------|--------------------|--------------------|
|     |                  | Foot passenger           | passenger.km | 0.01927              | 0.01912            | 0.0000             | 1 0.00014          |
| Fer | ry               | Car passenger            | passenger.km | 0.13319              | 0.13216            | 0.0000             | 5 0.00098          |
|     |                  | Average (all passenger)  | passenger.km | 0.11606              | 0.11516            | 0.0000             | 5 0.00086          |
|     |                  |                          |              |                      |                    |                    |                    |
|     |                  |                          |              |                      |                    |                    |                    |
| E   | استعاقت متعاقبان | L                        | t            |                      |                    |                    |                    |
|     | Waste dispos     | sal Business travel- air | r WTT- busi  | ness travel- air     | Business t         | ravel- sea         | WTT- business trav |

#### Figure 18. GHG emission factor for ferry

Domestic flights use average passenger total kg CO2e, Short-haul flights use total kg CO2e per unit for economy class and for Long-haul, total kg CO2e per unit for economy class are used, found under Business travel – air.

|          |                         |                          |                      | 1                    | With               | h RF             |                     |
|----------|-------------------------|--------------------------|----------------------|----------------------|--------------------|------------------|---------------------|
| Activity | Haul                    | Class                    | Unit                 | kg CO <sub>2</sub> e | kg CO <sub>3</sub> | kg CH.           | kg N <sub>2</sub> O |
|          | Domestic, to/from U     | Average<br>passenger     | passenger.km         | 0.27867              | 0.27722            | 0.00007          | 0.00138             |
|          | Short-haul, to/from     | Average                  | passenger.km         | 0.16844              | 0.1676             | 0.00001          | 0.00083             |
|          | UK                      | Economy class            | passenger.km         | 0.16508              | 0.16425            | 0.00001          | 0.00082             |
|          |                         | Business class           | passenger.km         | 0.24761              | 0.24637            | 0.00001          | 0.00123             |
|          |                         | Average<br>nassenger     | passenger.km         | 0 19162              | 0.19066            | 0.00001          | 0.00095             |
|          | S. T. T.S.              | Economy class            | assenger.km          | 0.14678              | 0.14604            | 0.00001          | 0.00073             |
| Flights  | UK                      | Premium<br>economy class | passenger.km         | 0.23484              | 0.23367            | 0.00001          | 0.00116             |
|          |                         | Business class           | passenger.km         | 0.42565              | 0.42353            | 0.00001          | 0.00211             |
|          |                         | First class              | passenger.km         | 0.58711              | 0.58418            | 0.00002          | 0.00291             |
| Waste d  | lisposal Business trave | el- air WTT- I           | business travel- air | Business             | travel- sea W      | IT- business tra | vel-sea Bu          |

Figure 19. GHG emission factors for air travel

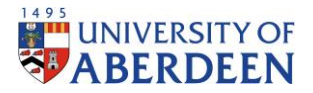

#### Step 9: Update Emission Factors

The emission factors found through the GHG website should then be updated in the "Emission Factors" sheet.

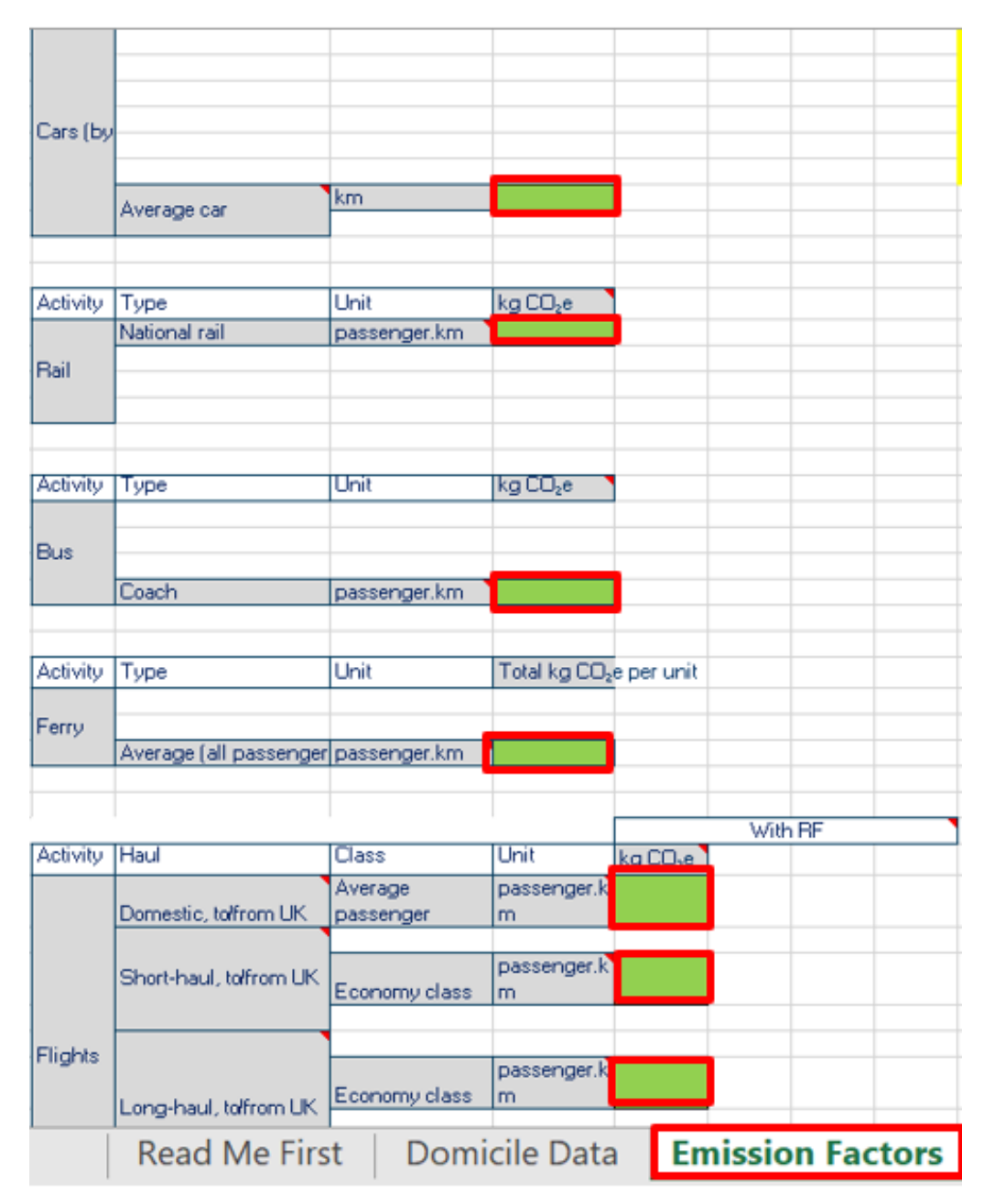

Figure 20. Update emission factors using GHG emission factors

#### Step 10: Update Travel Methods

Finally, any updates to travel methods or number of journeys for students needs to be edited. Note that trips per year only considers one-way between starting point and the University, therefore, two trips per year is the same as one return journey per year.

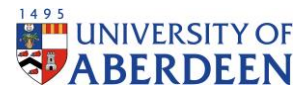

|                        |                  |                                                 |                          |                 |             |     | P    | ercent Sp | lit Betwee | en Travel M        | odes                 |                     |
|------------------------|------------------|-------------------------------------------------|--------------------------|-----------------|-------------|-----|------|-----------|------------|--------------------|----------------------|---------------------|
| Country                | Region           | Distance to<br>Aberdeen<br>from capital<br>(km) | Number<br>of<br>students | Trips<br>ye     | s per<br>ar | Car | Rail | Bus       | Ferry      | Domestic<br>flight | Short-haul<br>flight | Long-haul<br>flight |
| Afghanistan            | Asia             | 6366.9                                          | 0                        |                 | 2           |     |      |           |            |                    |                      | 100.00%             |
| Aland islands          | Europe           | 2211.04                                         | 1                        |                 | 2           |     |      |           |            |                    | 100.00%              |                     |
| Albania                | Europe           | 2509.9                                          | 2                        |                 | 2           |     |      |           |            |                    | 100.00%              |                     |
| Algeria                | Africa           | 2319.9                                          | 1                        |                 | 2           |     |      |           |            |                    |                      | 100.00%             |
| American<br>Samoa      | Oceania          | 16432.56                                        | 0                        | -               | 2           |     |      |           |            |                    |                      | 100.00%             |
| Andorra                | Europe           | 1596.9                                          | 0                        |                 | 2           |     |      |           |            |                    | 100.00%              |                     |
| Angola                 | Africa           | 7470.15                                         | 21                       |                 | 2           |     |      |           |            |                    |                      | 100.00%             |
| Anguilla               | North<br>America | 7212.12                                         | 0                        | :               | 2           |     |      |           |            |                    |                      | 100.00%             |
| Antigua and<br>Barbuda | North<br>America | 7223.08                                         | 1                        |                 | 2           |     |      |           |            |                    |                      | 100.00%             |
| Argentina              | South<br>America | 11693.9                                         | 2                        | :               | 2           |     |      |           |            |                    |                      | 100.00%             |
| Armenia                | Europe           | 4240.9                                          | 0                        | 1               | 2           |     |      |           |            |                    | 100.00%              |                     |
| Aruba                  | North<br>America | 8176.01                                         | 0                        |                 | 2           |     |      |           |            |                    |                      | 100.00%             |
| Australia              | Oceania          | 17623.73                                        | 10                       |                 | 2           |     |      |           |            |                    |                      | 100.00%             |
| Austria                | Europe           | 1876.94                                         | 65                       |                 | 2           |     |      |           |            |                    | 100.00%              |                     |
| Azerbaijan             | Europe           | 4610.9                                          | 30                       |                 | 2           |     |      |           |            |                    | 100.00%              |                     |
| Bahamas                | North            |                                                 | 0                        | Varification of | 2           |     |      |           |            |                    |                      | 100.00%             |

Figure 21. Update travel methods data

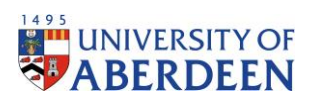

## Step 11: Summaries Student Emissions Calculation Sheet

The calculation is now ready, and a breakdown of data is available under the "Summaries" sheet.

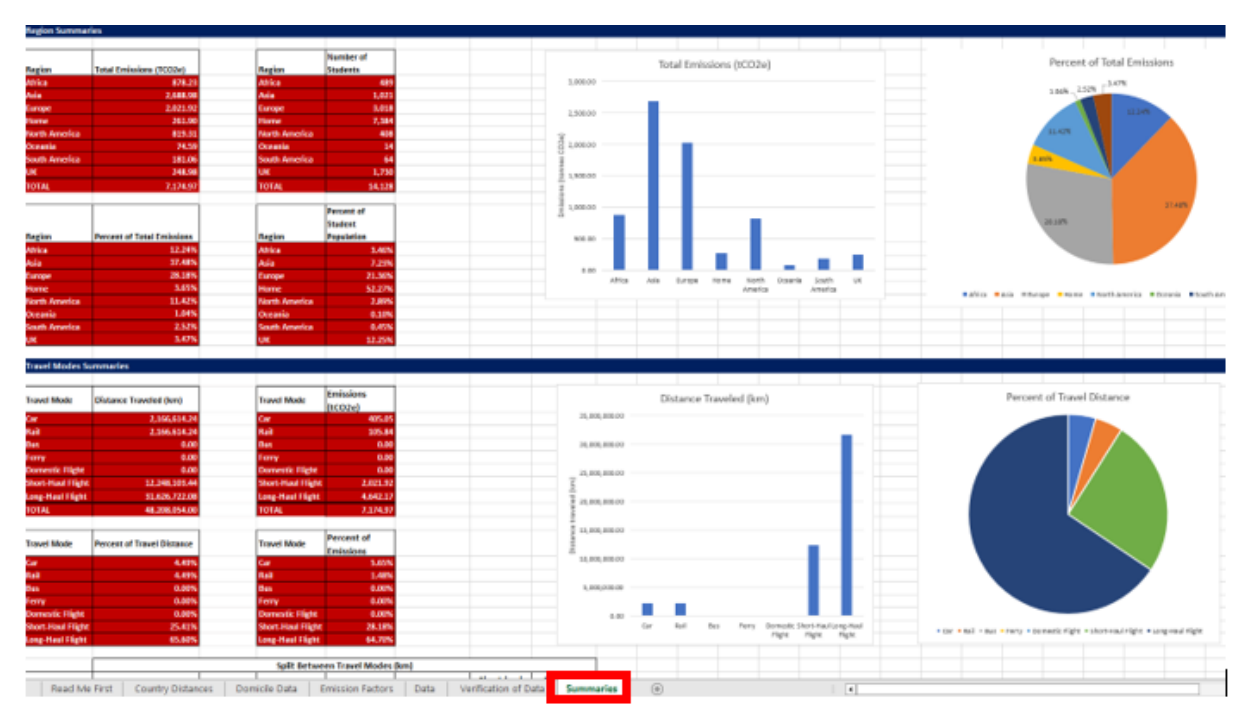

Figure 22. Review summaries data

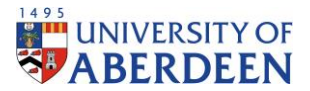

#### Step 12: Student Emissions Calculation Tracking

After calculations have been made for the required year, a tracking sheet will be used to track historic data for student emissions. Open the student emissions calculation tracking sheet found in the following location:

#### REDACTED

Please make sure to read the "Read Me First" sheet before any changes are made.

#### Step 13: Track Emission Factors

The "Emission Factors" sheet is updated first, specifying the emission factors for the recorded year used in the Student Emission Calculation Sheet.

| Emission source        | Scope          | Units                                     | 2015 - 2016 | 2016 - 2017 | 2017 - 2018 | 2018 - 2019 | 2019 - 2020 |
|------------------------|----------------|-------------------------------------------|-------------|-------------|-------------|-------------|-------------|
| Rail                   | Scope 3        | kg CO2e/passenger km                      | 0.04885     | 0.04678     | 0.04424     | 0.04115     | 0.03694     |
| Car                    | Scope 3        | kg CO2e/passenger km                      | 0.18695     | 0.18242     | 0.18064     | 0.1771      | 0.1714      |
| Bus                    | Scope 3        | kg CO2e/passenger km                      | 0.02867     | 0.0278      | 0.02801     | 0.02779     | 0.02732     |
| Ferry                  | Scope 3        | kg CO2e/passenger km                      | 0.11606     | 0.11611     | 0.112873    | 0.112863    | 0.112864    |
| Domestic flight        | Scope 3        | kg CO2e/passenger km                      | 0.27867     | 0.26744     | 0.29832     | 0.25493     | 0.2443      |
| Short-haul flight      | Scope 3        | kg CO2e/passenger km                      | 0.16508     | 0.15845     | 0.1597      | 0.15573     | 0.15298     |
| Long-haul flight       | Scope 3        | kg CO2e/passenger km                      | 0.14678     | 0.15119     | 0.16279     | 0.14981     | 0.14615     |
|                        |                |                                           |             |             |             |             |             |
|                        |                |                                           |             |             |             |             |             |
|                        |                |                                           |             |             |             |             |             |
|                        |                |                                           |             |             |             |             |             |
|                        |                |                                           |             |             |             |             |             |
|                        |                |                                           |             |             |             |             |             |
|                        |                |                                           |             |             |             |             |             |
|                        |                |                                           |             |             |             |             |             |
|                        |                |                                           |             |             |             |             |             |
|                        |                |                                           |             |             |             |             |             |
|                        |                |                                           |             |             |             |             |             |
|                        |                |                                           |             |             |             |             |             |
|                        |                |                                           |             |             |             |             |             |
| Summaries Tracked Data | Emissions Data | Travel Data Domicile Data Emission Factor | ns 🕀        |             | : 4         |             |             |

Figure 23. Track emission factors data

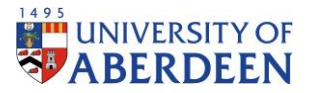

#### Step 14: Track Domicile Data

The number of students per country and year is then updated in the "Domicile Data" sheet, this list is to be copied from the saved Student Emission Calculation Sheet into the Student Emission Calculation Tracking sheet.

| Country      | Region  | Distance to<br>Aberdeen<br>from capital<br>(km) | Number<br>of<br>studente |               |                 |                                                                                                    |                                                                                                    |
|--------------|---------|-------------------------------------------------|--------------------------|---------------|-----------------|----------------------------------------------------------------------------------------------------|----------------------------------------------------------------------------------------------------|
| Afghanistan  | Asia    | 6366.9                                          | 0                        |               |                 | \                                                                                                    |                                                                                                    |
| land islands | Europe  | 2211.04                                         | 0                        |               |                 | 1                                                                                                    | /                                                                                                    |
| Albania      | Europe  | 2509.9                                          | 2                        |               |                 |                                                                                                    | 1                                                                                                    |
| Algeria      | Africa  | 2319.9                                          | 1                        |               |                 |                                                                                                    | \                                                                                                    |
| American     | Oceania |                                                 | 0                        |               |                 |                                                                                                    | 1                                                                                                    |
| Samoa        | occania | 16432.56                                        |                          |               |                 |                                                                                                    | 1                                                                                                    |
| Andorra      | Europe  | 1596.9                                          | 0                        |               |                 |                                                                                                    | 1                                                                                                    |
| Angola       | Africa  | 7470.15                                         | 7                        |               |                 |                                                                                                    | 7                                                                                                    |
| Anguilla     | North   |                                                 | 0                        |               |                 |                                                                                                    | 10.00                                                                                                    |
|              | America | 7212.12                                         |                          | -             |                 |                                                                                                    |                                                                                                    |
| Antigua and  | North   | 7222 00                                         | 0                        | Country       | Region          | 2015-2016                                                                                                    | 2016-201                                                                                                    |
| Barbuda      | America | 7223.08                                         | -                        | country       | Classification  | LUISEUIU                                                                                                    | 2010-201                                                                                                    |
| Argentina    | America | 11693.9                                         | 1                        | Afghanistan   | Asia            | 0                                                                                                    | 0                                                                                                    |
| Armenia      | Europe  | 4240.9                                          | 0                        | Aland islands | Europe          | 1                                                                                                    | 1                                                                                                    |
|              | North   |                                                 |                          | Albania       | Europe          | 2                                                                                                    | 1                                                                                                    |
| Aruba        | America | 8176.01                                         | 0                        | Algeria       | Africa          | 1                                                                                                    | 2                                                                                                    |
| Australia    | Oceania | 17623.73                                        | 6                        | American      |                 |                                                                                                    |                                                                                                    |
| Austria      | Europe  | 1876.94                                         | 31                       | Samoa         | Oceania         | 0                                                                                                    | 0                                                                                                    |
| Azerbaijan   | Europe  | 4610.9                                          | 11                       | Andorra       | Europe          | 0                                                                                                    | 0                                                                                                    |
| Rahamar      | North   |                                                 | •                        | Angola        | Africa          | 21                                                                                                    | 30                                                                                                    |
| banamas      | America | 5745.9                                          | Ť                        | Anguilla      | North America   | 0                                                                                                    | 0                                                                                                    |
| Bahrain      | Asia    | 5713.19                                         | 11                       | Antigunand    | North America   | 0                                                                                                    |                                                                                                    |
| Bangladesh   | Asia    | 8646.24                                         | 278                      | Antigua and   | North America   | 1                                                                                                    | 1                                                                                                    |
| Barbados     | North   |                                                 | 1                        | Barbuda       | Courth American |                                                                                                    |                                                                                                    |
| 5-24.07/24   | America | 7420.67                                         |                          | Argentina     | South America   | 2                                                                                                    |                                                                                                    |
| Belarus      | Europe  | 2513.51                                         | 0                        | Armenia       | Europe          | 0                                                                                                    | 0                                                                                                    |
| Beigium      | North   | 954.9                                           | 44                       | Aruba         | North America   | 0                                                                                                    | 0                                                                                                    |
| Belize       | America | 9076.9                                          | 2                        | Australia     | Oceania         | 10                                                                                                    | 14                                                                                                    |
| Benin        | Africa  | 5647.9                                          | 0                        | Austria       | Europe          | 65                                                                                                    | 69                                                                                                    |
|              | North   |                                                 |                          | Azerbaijan    | Europe          | 30                                                                                                    | 22                                                                                                    |
| Bermuda      | America | 6190.38                                         | 1                        | Bahamas       | North America   | 0                                                                                                    | 0                                                                                                    |
| Bhutan       | Asia    | 8280.85                                         | 0                        | Bahrain       | Asia            | 3                                                                                                    | 6                                                                                                    |
| Bellinia     | South   |                                                 |                          | Bangladesh    | Asia            | 11                                                                                                    | 8                                                                                                    |
| BOIIVIA      | America | 10581.9                                         | <b>^</b>                 | Barbados      | North America   | 1                                                                                                    | 2                                                                                                    |
|              |         |                                                 | 1.00                     | Delamo        | Europe          | 5                                                                                                    | 100                                                                                                    |
| Rosnia and   | _       |                                                 |                          | Belarus       | curope          | the second second second second second second second second second second second second second second second se | the second second second second second second second second second second second second second second second s |

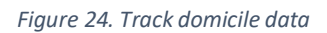

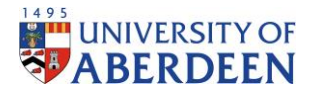

#### Step 15: Track Travel Data

The travel data for each country needs to be updated, to account for any changes in methodology for trips per year or the split between travel modes for any country. The total distance from the institution to the capital city of the required country, including the layover, also needs to be updated. This is copied from the saved Student Emission Calculation Sheet into the Student Emission Calculation Tracking sheet.

|                           |                             |                   | 2015-2016 |          |              |          |                     |                          |                         |  |  |  |
|---------------------------|-----------------------------|-------------------|-----------|----------|--------------|----------|---------------------|--------------------------|-------------------------|--|--|--|
|                           |                             |                   |           | Pe       | rcent Split  | Between  | Travel Mo           | des                      |                         |  |  |  |
| Country                   | Distance to<br>Capital (km) | Trips<br>per year | Car       | Rail     | Bus          | Ferry    | Domesti<br>c Flight | Short-<br>haul<br>flight | Long-<br>haul<br>flight |  |  |  |
| Afghanistan               | 6,366.90                    | 2                 |           |          |              |          |                     |                          | 100.00%                 |  |  |  |
| Aland islands             | 2,211.04                    | 2                 |           |          |              |          |                     | 100.00%                  |                         |  |  |  |
| Albania                   | 2,509.90                    | 2                 |           |          |              |          |                     | 100.00%                  |                         |  |  |  |
| Algeria                   | 2,319.90                    | 2                 |           |          |              |          |                     |                          | 100.00%                 |  |  |  |
| American<br>Samoa         | 16,432.56                   | 2                 |           |          |              |          |                     |                          | 100.00%                 |  |  |  |
| Andorra                   | 1,596.90                    | 2                 |           |          |              |          |                     | 100.00%                  |                         |  |  |  |
| Angola                    | 7,470.15                    | 2                 |           |          |              |          |                     |                          | 100.00%                 |  |  |  |
| Anguilla                  | 7,212.12                    | 2                 |           |          |              |          |                     |                          | 100.00%                 |  |  |  |
| Antigua and<br>Barbuda    | 7,223.08                    | 2                 |           |          |              |          |                     |                          | 100.00%                 |  |  |  |
| Argentina                 | 11,693.90                   | 2                 |           |          |              |          |                     |                          | 100.00%                 |  |  |  |
| Armenia                   | 4,240.90                    | 2                 |           |          |              |          |                     | 100.00%                  |                         |  |  |  |
| Aruba                     | 8,176.01                    | 2                 |           |          |              |          |                     |                          | 100.00%                 |  |  |  |
| Australia                 | 17,623.73                   | 2                 |           |          |              |          |                     |                          | 100.00%                 |  |  |  |
| Austria                   | 1,876.94                    | 2                 |           |          |              |          |                     | 100.00%                  |                         |  |  |  |
| Azerbaijan                | 4,610.90                    | 2                 |           |          |              |          |                     | 100.00%                  |                         |  |  |  |
| Bahamas                   | 5,745.90                    | 2                 |           |          |              |          |                     |                          | 100.00%                 |  |  |  |
| Bahrain                   | 5,713.19                    | 2                 |           |          |              |          |                     |                          | 100.00%                 |  |  |  |
| Bangladesh                | 8,646.24                    | 2                 |           |          |              |          |                     |                          | 100.00%                 |  |  |  |
| Barbados                  | 7,420.67                    | 2                 |           |          |              |          |                     |                          | 100.00%                 |  |  |  |
| Belarus                   | 2,513.51                    | 2                 |           |          |              |          |                     | 100.00%                  |                         |  |  |  |
| Belgium                   | 954.90                      | 2                 |           |          |              |          |                     | 100.00%                  |                         |  |  |  |
| Belize                    | 9,026.90                    | 2                 |           |          |              |          |                     |                          | 100.00%                 |  |  |  |
| Benin                     | 5,647.90                    | 2                 |           |          |              |          |                     |                          | 100.00%                 |  |  |  |
| Bermuda                   | 6,190.38                    | 2                 |           |          |              |          |                     |                          | 100.00%                 |  |  |  |
| Bhutan                    | 8,280.85                    | 2                 |           |          |              |          |                     |                          | 100.00%                 |  |  |  |
| Bolivia                   | 10,581.90                   | 2                 |           |          |              |          |                     |                          | 100.00%                 |  |  |  |
| Bosnia and<br>Herzegovina | 2,262.38                    | 2                 |           |          |              |          |                     | 100.00%                  |                         |  |  |  |
| > Summarie                | racked Data                 | Emissions D       | ata Tra   | vel Data | Domicile Dat | a Emissi | on Factors          | ÷                        |                         |  |  |  |

Figure 25. Track travel data

#### Step 16: Emissions Data

This data is updated automatically if the previous steps have been correctly completed and shows how may tonnes emissions each country emits per travel mode and in total. No edits should be made in the Emissions Data sheet.

|                        |                          | Annual Emissions by Travel Method (tCO2e) |           |      |       |                     |                          |                         |       |  |  |  |  |
|------------------------|--------------------------|-------------------------------------------|-----------|------|-------|---------------------|--------------------------|-------------------------|-------|--|--|--|--|
|                        |                          |                                           | 2015-2016 |      |       |                     |                          |                         |       |  |  |  |  |
| Country                | Region<br>Classification | Car                                       | Rail      | Bus  | Ferry | Domesti<br>c Flight | Short-<br>haul<br>flight | Long-<br>haul<br>flight | Total |  |  |  |  |
| Afghanistan            | Asia                     | 0.00                                      | 0.00      | 0.00 | 0.00  | 0.00                | 0.00                     | 0.00                    | 0.00  |  |  |  |  |
| Aland islands          | Europe                   | 0.00                                      | 0.00      | 0.00 | 0.00  | 0.00                | 0.73                     | 0.00                    | 0.73  |  |  |  |  |
| Albania                | Europe                   | 0.00                                      | 0.00      | 0.00 | 0.00  | 0.00                | 1.66                     | 0.00                    | 1.66  |  |  |  |  |
| Algeria                | Africa                   | 0.00                                      | 0.00      | 0.00 | 0.00  | 0.00                | 0.00                     | 0.68                    | 0.68  |  |  |  |  |
| American               | Oceania                  |                                           |           |      |       |                     |                          |                         |       |  |  |  |  |
| Samoa                  | Oceania                  | 0.00                                      | 0.00      | 0.00 | 0.00  | 0.00                | 0.00                     | 0.00                    | 0.00  |  |  |  |  |
| Andorra                | Europe                   | 0.00                                      | 0.00      | 0.00 | 0.00  | 0.00                | 0.00                     | 0.00                    | 0.00  |  |  |  |  |
| Angola                 | Africa                   | 0.00                                      | 0.00      | 0.00 | 0.00  | 0.00                | 0.00                     | 46.05                   | 46.05 |  |  |  |  |
| Anguilla               | North America            | 0.00                                      | 0.00      | 0.00 | 0.00  | 0.00                | 0.00                     | 0.00                    | 0.00  |  |  |  |  |
| Antigua and<br>Barbuda | North America            | 0.00                                      | 0.00      | 0.00 | 0.00  | 0.00                | 0.00                     | 2.12                    | 2.12  |  |  |  |  |
| Argentina              | South America            | 0.00                                      | 0.00      | 0.00 | 0.00  | 0.00                | 0.00                     | 6.87                    | 6.87  |  |  |  |  |
| Armenia                | Europe                   | 0.00                                      | 0.00      | 0.00 | 0.00  | 0.00                | 0.00                     | 0.00                    | 0.00  |  |  |  |  |
| Aruba                  | North America            | 0.00                                      | 0.00      | 0.00 | 0.00  | 0.00                | 0.00                     | 0.00                    | 0.00  |  |  |  |  |

Figure 26. Domicile emissions data

#### Step 17: Tracked Data

This data is updated automatically if the previous steps have been correctly completed and breaks down emissions and student population by region and domicile data since the baseline year of 2015.

| Emission source by region | Units  | 2015 - 2016 | 2016 - 2017 | 2017 - 2018 |
|---------------------------|--------|-------------|-------------|-------------|
| Africa                    | tonnes | 878.23      | 860.47      | 852.05      |
| Asia                      | tonnes | 2,690.95    | 2,807.32    | 3,417.48    |
| Europe                    | tonnes | 2,232.02    | 2,173.91    | 2,290.43    |
| Home                      | tonnes | 261.90      | 251.40      | 247.10      |
| North America             | tonnes | 819.31      | 1,080.15    | 1,365.53    |
| Oceania                   | tonnes | 74.59       | 96.31       | 91.58       |
| South America             | tonnes | 181.06      | 151.39      | 156.61      |
| UK                        | tonnes | 248.98      | 236.04      | 221.71      |
| Total                     |        | 7,387.05    | 7,657.00    | 8,642.50    |
|                           |        |             |             |             |
| Number of students        | Units  | 2015 - 2016 | 2016 - 2017 | 2017 - 2018 |
| Africa                    | #      | 489         | 464         | 426         |
| Asia                      | #      | 1,021       | 1,054       | 1,215       |
| Europe                    | #      | 3,018       | 3,288       | 3,470       |
| Home                      | #      | 7,384       | 7,292       | 7,305       |
| North America             | #      | 408         | 513         | 594         |
| Oceania                   | #      | 14          | 18          | 16          |
| South America             | #      | 64          | 52          | 51          |
| UK                        | #      | 1,730       | 1,689       | 1,613       |
| Total                     | #      | 14,128      | 14,370      | 14,690      |

Figure 27. Tracked student emissions data

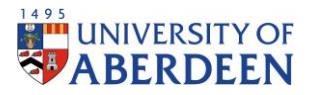

#### Step 18: Summaries Student Emissions Calculation Tracking

This data is updated automatically if the previous steps have been correctly completed and gives the total emissions, students and distance travelled since the baseline year of 2015. It also shows the trends of these categories from year to year and since the baseline year of 2015.

|                                       | Units                | Scope                 | 2015 - 2016   | 2016 - 2017   | 2017 - 2018   |
|---------------------------------------|----------------------|-----------------------|---------------|---------------|---------------|
| Total emissions                       | tCO2e                | Scope 3               | 7,387.05      | 7,657.00      | 8,642.50      |
| Percent change (year to y             | vear)                |                       | -             | 3.53%         | 11.40%        |
| Percent change (since ba              | seline year          | ·)                    | -             | 3.53%         | 14.53%        |
| Total Students                        | #                    | Scope 3               | 14,128.00     | 14,370.00     | 14,690.00     |
| Percent change (year to year)         |                      |                       | -             | 1.68%         | 2.18%         |
| Percent change (since ba              | seline year          | ·)                    | -             | 1.68%         | 3.83%         |
| Total distance travelled              | km                   | Scope 3               | 49,494,206.10 | 51,015,464.44 | 54,651,698.66 |
| Percent change (year to y             | vear)                |                       | -             | 2.98%         | 6.65%         |
| Percent change (since ba              | seline year          | ·)                    | -             | 2.98%         | 9.44%         |
|                                       |                      |                       |               |               |               |
|                                       |                      |                       |               |               |               |
|                                       |                      |                       |               |               |               |
|                                       |                      |                       |               |               |               |
|                                       |                      |                       |               |               |               |
|                                       |                      |                       |               |               |               |
|                                       |                      |                       |               |               |               |
|                                       |                      |                       |               |               |               |
| Summaries Tracked Data Emissions Data | Travel Data Domicile | Data Emission Factors | +             | : •           |               |

Figure 28. Tracked summaries of student travel emissions data

# Findings

From the development of this methodology, emissions data is available from the baseline 2015. This allows the University to track their historic emissions and provides a guide on how to track future emissions.

# Results

After the data has been updated in accordance with this guide, a summary is produced for the Student Calculation Sheet. Firstly, a summary for regions is available as seen in Figure 29. This shows total emissions and students per region as well as a percent breakdown of this data.

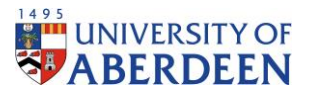

| <b>Region Summa</b> | ries                       |               |            |
|---------------------|----------------------------|---------------|------------|
| 0                   |                            |               |            |
|                     |                            |               | Number of  |
| Region              | Total Emissions (tCO2e)    | Region        | Students   |
| Africa              | 1,303.10                   | Africa        | 753.00     |
| Asia                | 6,265.62                   | Asia          | 2,572.00   |
| Europe              | 1,185.23                   | Europe        | 1,982.00   |
| Home                | 240.89                     | Home          | 7,768.00   |
| North America       | 1,083.94                   | North America | 542.00     |
| Oceania             | 36.29                      | Oceania       | 7.00       |
| South America       | 107.93                     | South America | 38.00      |
| UK                  | 183.83                     | UK            | 1,458.00   |
| TOTAL               | 10,406.82                  | TOTAL         | 15,120.00  |
|                     |                            |               |            |
|                     |                            |               | Percent of |
|                     |                            |               | Student    |
| Region              | Percent of Total Emissions | Region        | Population |
| Africa              | 12.52%                     | Africa        | 4.98%      |
| Asia                | 60.21%                     | Asia          | 17.01%     |
| Europe              | 11.39%                     | Europe        | 13.11%     |
| Home                | 2.31%                      | Home          | 51.38%     |
| North America       | 10.42%                     | North America | 3.58%      |
| Oceania             | 0.35%                      | Oceania       | 0.05%      |
| South America       | 1.04%                      | South America | 0.25%      |
| UK                  | 1.77%                      | UK            | 9.64%      |

Figure 29. Region summaries from Student Calculation Sheet

Further, graphs of this data are also available. Figures 30 and 31 shows emissions by region as a total and percentage, respectively.

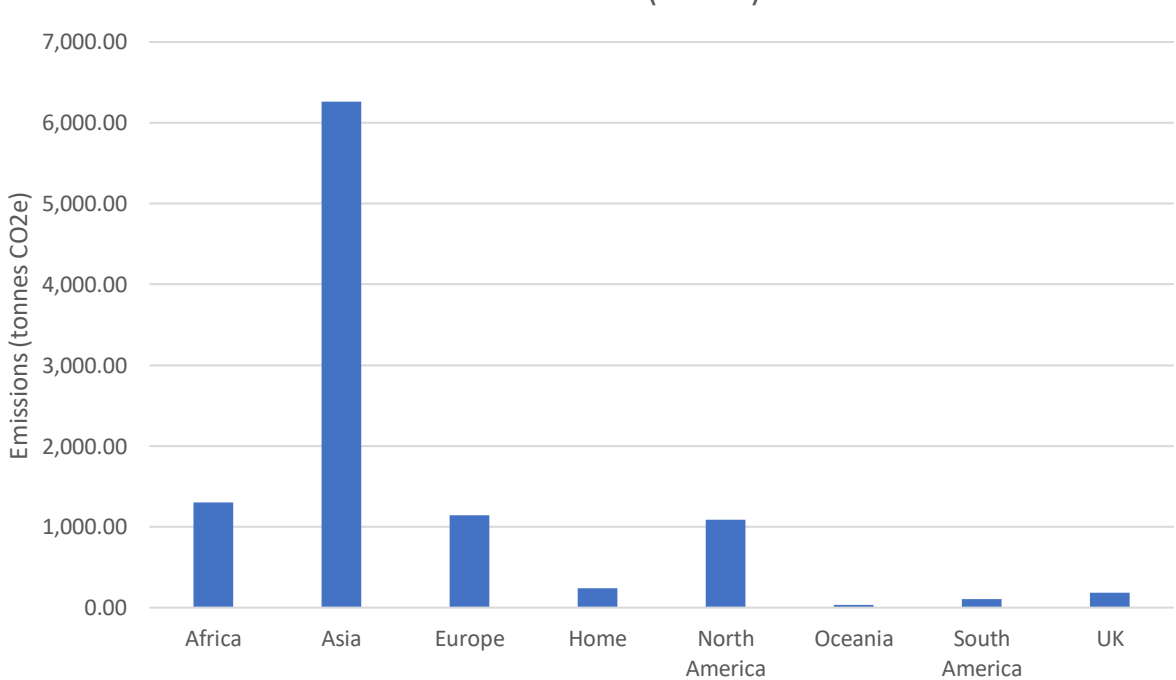

# Total Emissions (tCO2e)

Figure 30. Total emissions summaries from Student Calculation Sheet

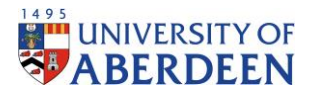

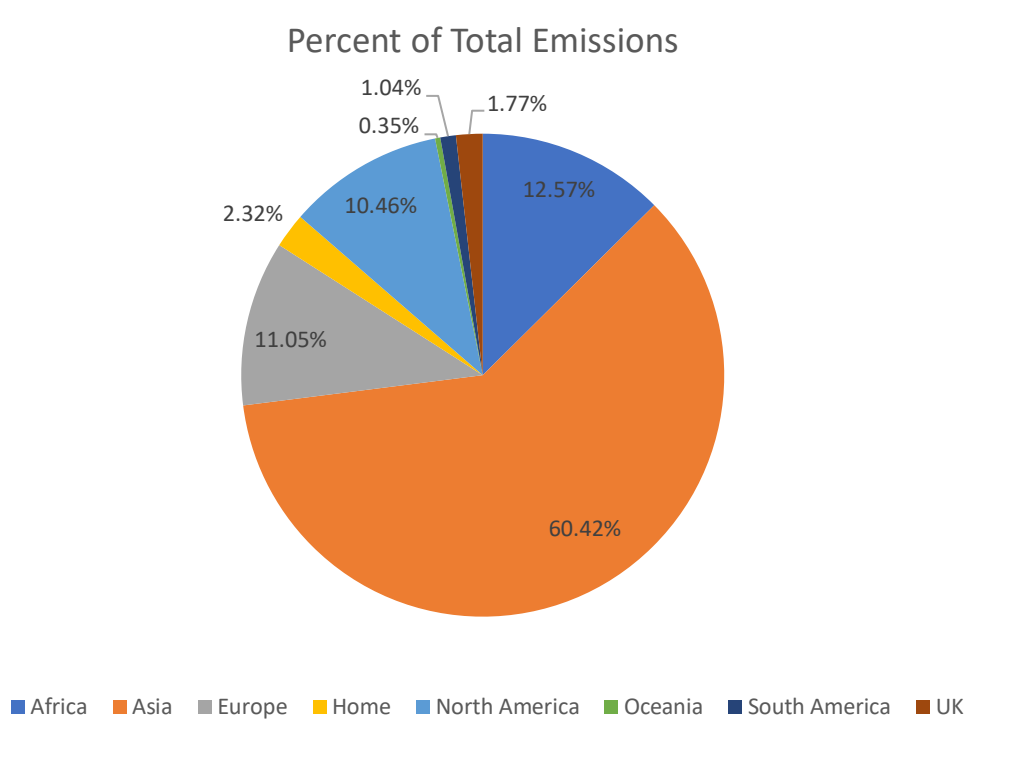

#### Figure 31. Percent split of emissions by region from Student Calculation Sheet

Graphs are also produced showing the number of students based on region, this is seen in figures 32 and 33.

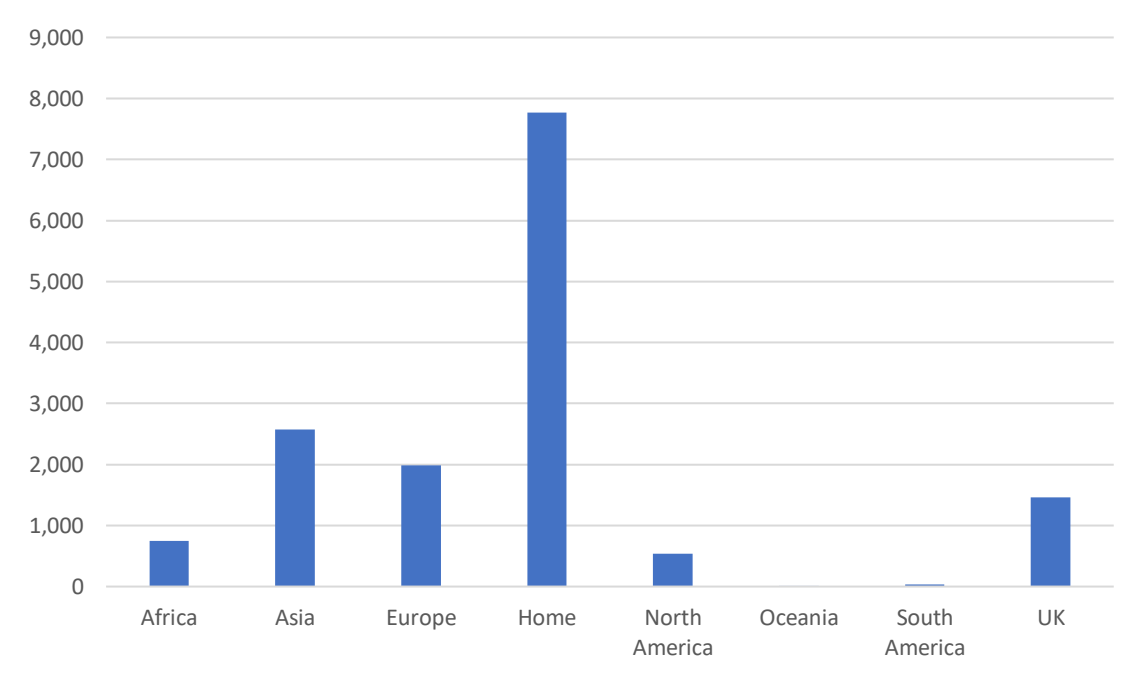

Number of Students

Figure 32. Number of students per region from Student Calculation Sheet

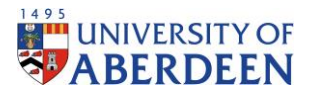

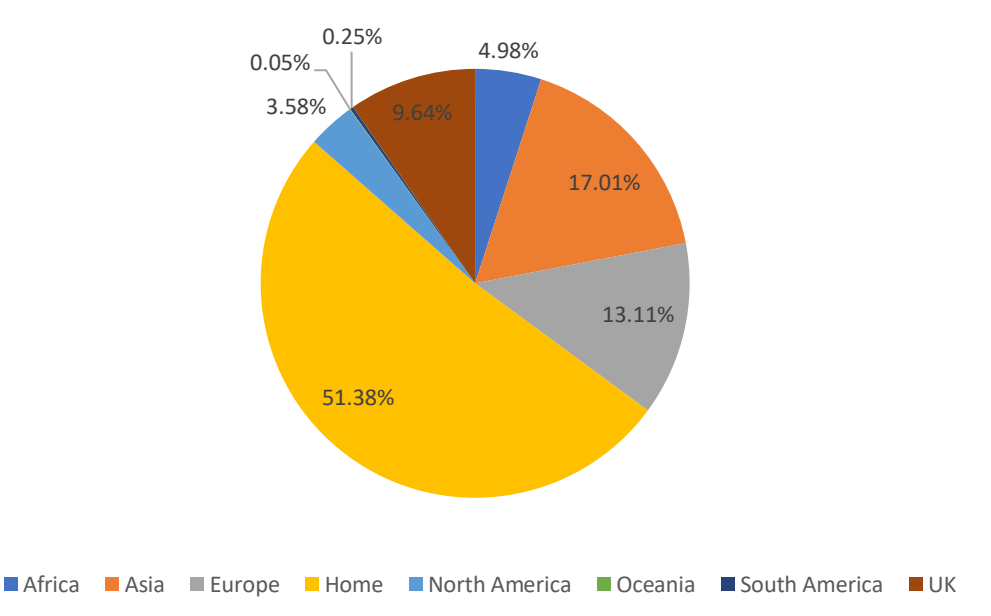

## Percent of Student Population

Figure 33. Percent split of students per region from Student Calculation Sheet

The next part shows a summary of travel modes, which shows the distance travelled and emissions emitted by each different travel mode, as well as the split between travel modes based on regions, seen in Figure 34. The distance travelled for each mode is to be used for external reporting purposes.

| Travel Modes Si          | ummaries                    |              |                   |                 |                 |               |               |  |
|--------------------------|-----------------------------|--------------|-------------------|-----------------|-----------------|---------------|---------------|--|
|                          |                             |              |                   |                 |                 |               |               |  |
| Travel Marda             | Distance Travels d (loss)   |              | Travel Marda      | Emissions       |                 |               |               |  |
| Travel wode              | Distance fraveled (km)      |              | Travel wode       | (tCO2e)         |                 |               |               |  |
| Car                      | 2,166,614.24                |              | Car               | 405.05          |                 |               |               |  |
| Rail                     | 2,166,614.24                |              | Rail              | 105.84          |                 |               |               |  |
| Bus                      | 0.00                        |              | Bus               | 0.00            |                 |               |               |  |
| Ferry                    | 0.00                        |              | Ferry             | 0.00            |                 |               |               |  |
| Domestic Flight          | 0.00                        |              | Domestic Flight   | 0.00            |                 |               |               |  |
| Short-Haul Flight        | 12,248,103.44               |              | Short-Haul Flight | 2,021.92        |                 |               |               |  |
| Long-Haul Flight         | 31,626,722.08               |              | Long-Haul Flight  | 4,642.17        |                 |               |               |  |
| TOTAL                    | 48,208,054.00               |              | TOTAL             | 7,174.97        |                 |               |               |  |
|                          |                             |              |                   |                 |                 |               |               |  |
| Travel Mode              | Percent of Travel Distance  |              | Travel Mode       | Percent of      |                 |               |               |  |
| Havenhoue                | T creent of traver bistance |              | Havenhoue         | Emissions       |                 |               |               |  |
| Car                      | 4.49%                       |              | Car               | 5.65%           |                 |               |               |  |
| Rail                     | 4.49%                       |              | Rail              | 1.48%           |                 |               |               |  |
| Bus                      | 0.00%                       |              | Bus               | 0.00%           |                 |               |               |  |
| Ferry                    | 0.00%                       |              | Ferry             | 0.00%           |                 |               |               |  |
| Domestic Flight          | 0.00%                       |              | Domestic Flight   | 0.00%           |                 |               |               |  |
| Short-Haul Flight        | 25.41%                      |              | Short-Haul Flight | 28.18%          |                 |               |               |  |
| Long-Haul Flight         | 65.60%                      |              | Long-Haul Flight  | 64.70%          |                 |               |               |  |
|                          |                             |              |                   |                 | <i>"</i> ,      |               |               |  |
|                          |                             |              | Split Betwe       | en Travel Modes | (KM)            |               |               |  |
|                          | Car                         | Rail         | Bus               | Ferry           | Domestic flight | Short-haul    | Long-haul     |  |
| Region                   |                             |              |                   |                 | 5               | flight        | flight        |  |
| Africa                   | 0.00                        | 0.00         | 0.00              | 0.00            | 0.00            | 0.00          | 5,983,334.18  |  |
| Asia                     | 0.00                        | 0.00         | 0.00              | 0.00            | 0.00            | 0.00          | 18,319,812.36 |  |
| Europe                   | 0.00                        | 0.00         | 0.00              | 0.00            | 0.00            | 12,248,103.44 | 0.00          |  |
| Home                     | 1,110,701.28                | 1,110,701.28 | 0.00              | 0.00            | 0.00            | 0.00          | 0.00          |  |
| Occania                  | 0.00                        | 0.00         | 0.00              | 0.00            | 0.00            | 0.00          | 5,561,669.06  |  |
| South America            | 0.00                        | 0.00         | 0.00              | 0.00            | 0.00            | 0.00          | 1 233 540 66  |  |
| lik                      | 1 055 912 96                | 1 055 912 96 | 0.00              | 0.00            | 0.00            | 0.00          | 1,233,540.00  |  |
| U.N.                     | 20000002000                 | 1,000,012100 | 0.00              | 0.00            | 0.00            | 0.00          | 0100          |  |
|                          |                             |              | Percent Split Be  | tween Travel Mo | des (km)        |               |               |  |
|                          |                             |              |                   |                 |                 | Short-haul    | Long-haul     |  |
| Region                   | Car                         | Rail         | Bus               | Ferry           | Domestic flight | flight        | flight        |  |
| Africa                   | 0.00%                       | 0.00%        | #DIV/01           | #DIV/01         | #DIV/01         | 0.00%         | 18 02%        |  |
| Aria                     | 0.00%                       | 0.00%        | #DIV/0            | #DIV/01         | #DIV/01         | 0.00%         | E7 02%        |  |
| Furone                   | 0.00%                       | 0.00%        | #DIV/0            | #DIV/0:         | #DIV/0:         | 100.00%       | 0.00%         |  |
| Homo                     | 0.00%<br>51.36%             | E1 26%       | #DIV/0            | #DIV/0:         | #DIV/0:         | 0.00%         | 0.00%         |  |
| North Amorica            | 51.26%                      | 51.26%       | #DIV/0            | #DIV/0!         | #DIV/0!         | 0.00%         | 17.65%        |  |
| North America            | 0.00%                       | 0.00%        | #DIV/0            | #DIV/0!         | #DIV/0!         | 0.00%         | 17.05%        |  |
| Oceania<br>Courte Amoni- | 0.00%                       | 0.00%        | #DIV/0            | #DIV/0!         | #DIV/0!         | 0.00%         | 1.01%         |  |
| South America            | 0.00%                       | 0.00%        | #DIV/0!           | #DIV/0!         | #DIV/0!         | 0.00%         | 3.90%         |  |
| UK                       | 48.74%                      | 48.74%       | #DIV/0!           | #DIV/0!         | #DIV/0!         | 0.00%         | 0.00%         |  |

Figure 34. Data of travel modes summaries from Student Calculation Sheet

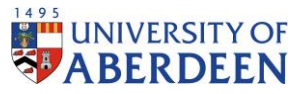

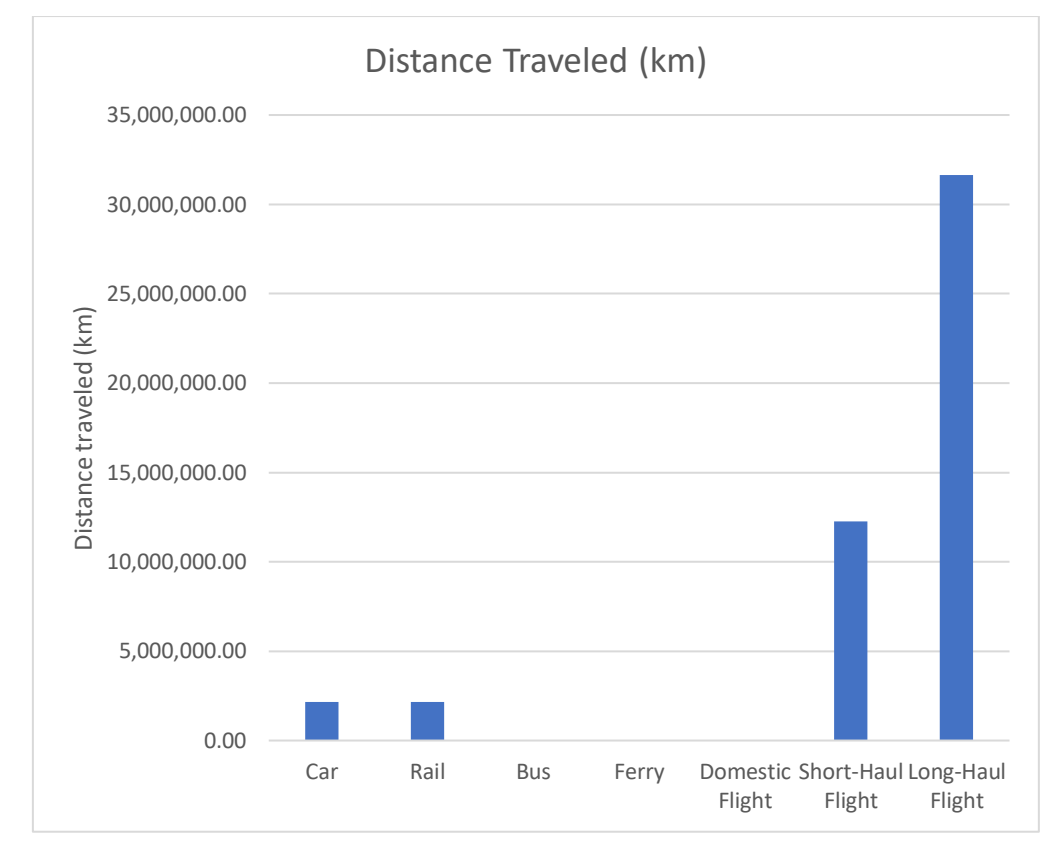

This data is then shown in graphs. Figures 35 and 36 show the distance travelled by different modes.

Figure 35. Distance travelled by each mode from Student Calculation Sheet

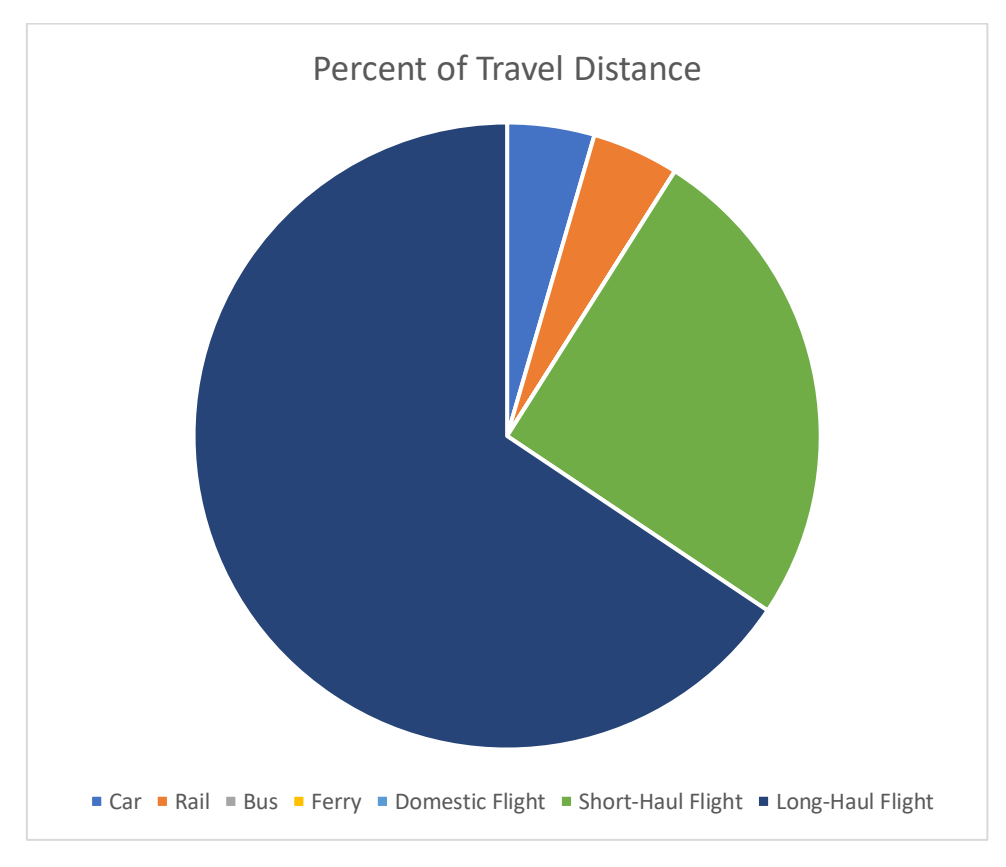

Figure 36. Percent split between travel modes based on distance travelled from Student Calculation Sheet

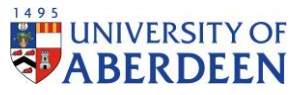

Additional graphs show the emissions produced by each travel mode seen in Figures 37 and 38.

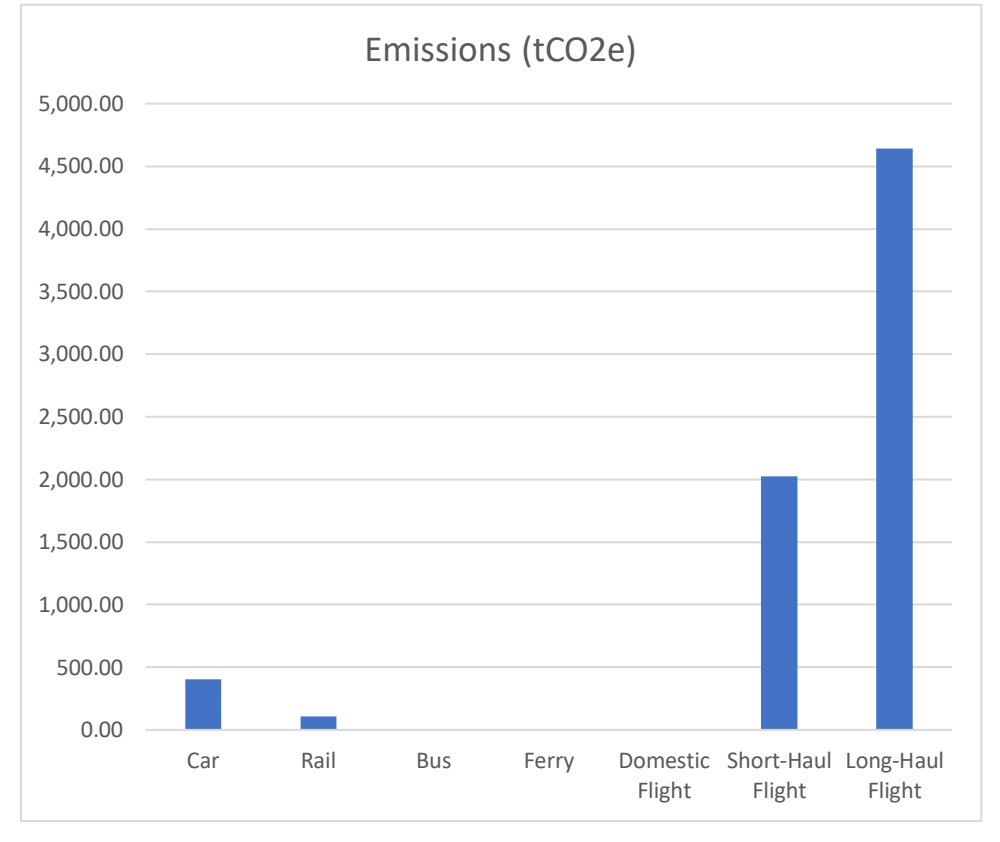

Figure 37. Emissions by each travel method from Student Calculation Sheet

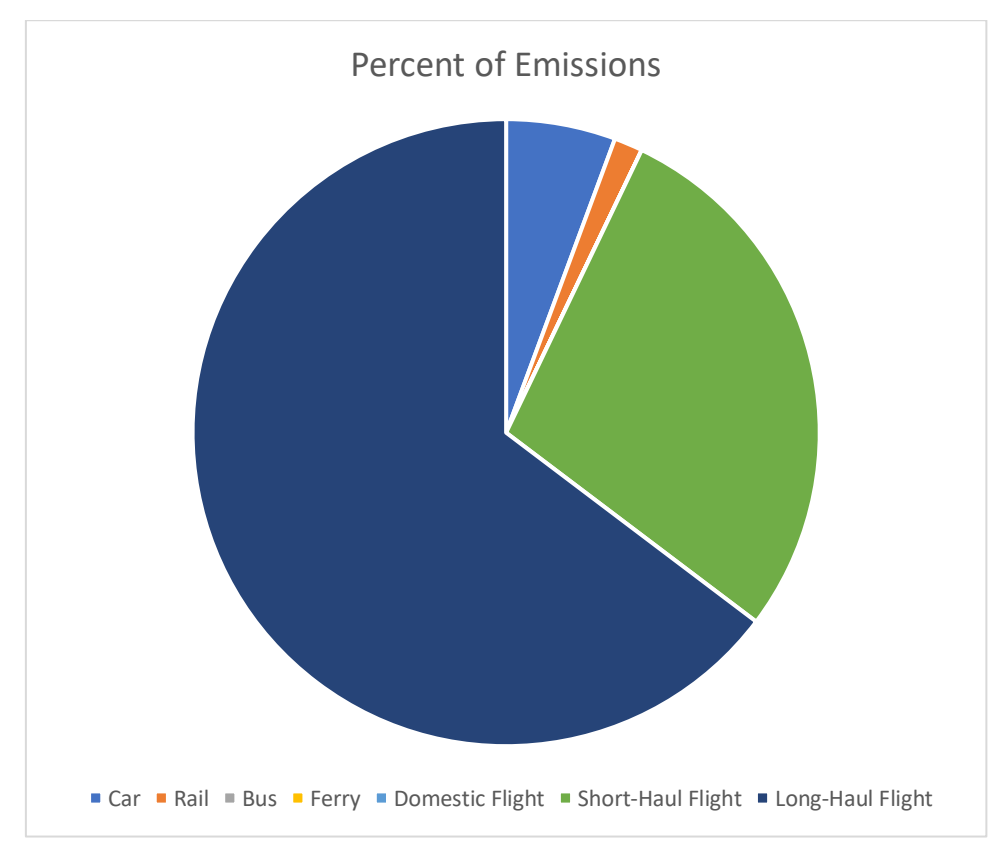

Figure 38. Percent split of emissions by travel method from Student Calculation Sheet

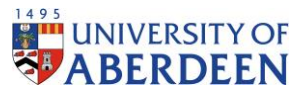

The summaries then breakdown the regional data by country which shows total emissions and students per country and its respective regional contributions and contribution to the total summaries. An example is shown for nine African countries in Figure 39.

| Africa Summarie | IS                              |            |                  |           |                    |                      |
|-----------------|---------------------------------|------------|------------------|-----------|--------------------|----------------------|
|                 |                                 |            |                  |           |                    |                      |
|                 |                                 | Percent of |                  |           | Percent of African | Percent of           |
|                 | <b>Total Emissions - Africa</b> | African    | Percent of Total | Number of | Student            | <b>Total Student</b> |
| Countries       | (tCO2e)                         | Emissions  | Emissions        | Students  | Population         | Population           |
| Algeria         | 0.69                            | 0.05%      | 0.01%            | 1.00      | 0.13%              | 0.01%                |
| Angola          | 15.46                           | 1.20%      | 0.15%            | 7.00      | 0.93%              | 0.05%                |
| Benin           | 0.00                            | 0.00%      | 0.00%            | 0.00      | 0.00%              | 0.00%                |
| Botswana        | 8.42                            | 0.65%      | 0.08%            | 3.00      | 0.40%              | 0.02%                |
| Burkina Faso    | 0.00                            | 0.00%      | 0.00%            | 0.00      | 0.00%              | 0.00%                |
| Burundi         | 0.00                            | 0.00%      | 0.00%            | 0.00      | 0.00%              | 0.00%                |
| Cameroon        | 1.79                            | 0.14%      | 0.02%            | 1.00      | 0.13%              | 0.01%                |
| Cape Verde      | 0.00                            | 0.00%      | 0.00%            | 0.00      | 0.00%              | 0.00%                |
| Canary Islands  | 3.13                            | 0.24%      | 0.03%            | 3.00      | 0.40%              | 0.02%                |

Figure 39. Domicile summaries example from Student Calculation Sheet

Further, graphs are provided displaying the domicile data of emissions and the percentage of regional emissions produced, seen in Figures 27 and 28.

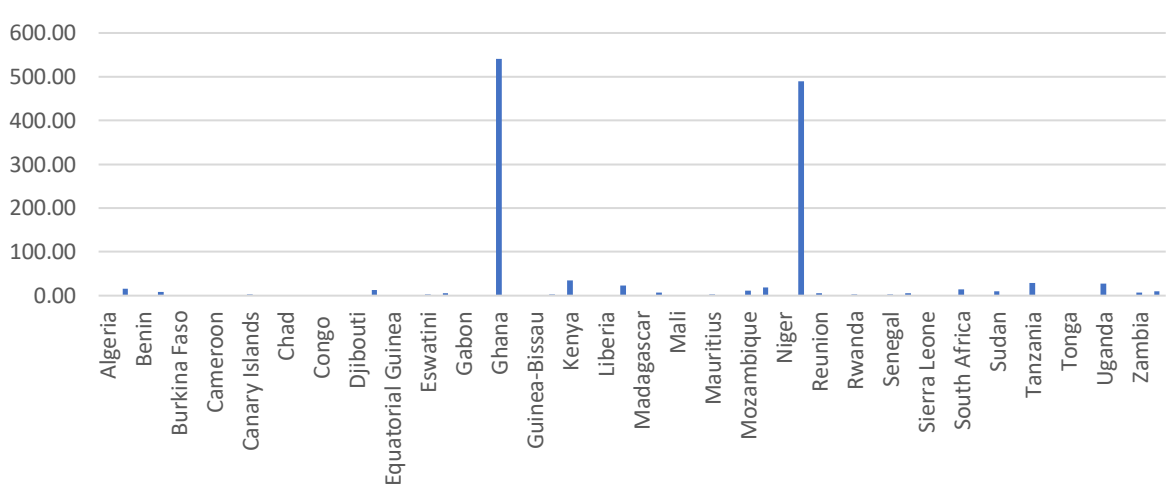

## Total Emissions - Africa (tCO2e)

Figure 40. Emissions by country from Student Calculation Sheet

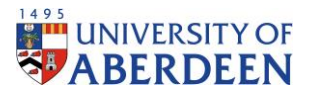

# Percent of African Emissions

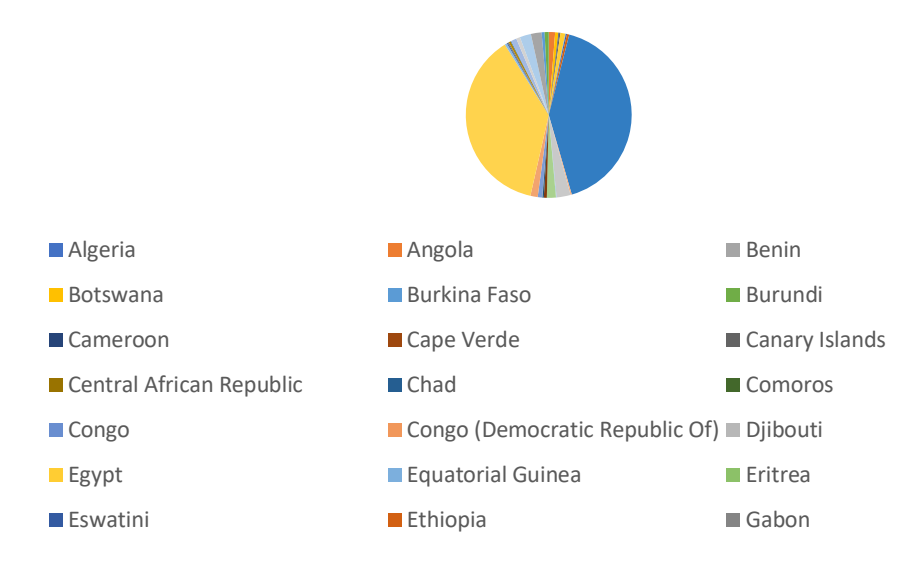

#### Figure 41. Domicile contribution to regional emissions from Student Calculation Sheet

In the Student Emissions Calculation Tracking regional and domicile data is tracked since the baseline year 2015. Firstly, emissions data is available for all countries which shows emissions for each travel modes and the total emissions by each country.

|                        |                                                  | Annual Linis                   | 5510115 by 1   | avermetn |       | 1                   |                          |                         |       |  |  |  |  |  |
|------------------------|--------------------------------------------------|--------------------------------|----------------|----------|-------|---------------------|--------------------------|-------------------------|-------|--|--|--|--|--|
|                        |                                                  |                                | 2015-2016      |          |       |                     |                          |                         |       |  |  |  |  |  |
| Country                | Region<br>Classification                         | Car                            | Rail           | Bus      | Ferry | Domesti<br>c Flight | Short-<br>haul<br>flight | Long-<br>haul<br>flight | Total |  |  |  |  |  |
| Afghanistan            | Asia                                             | 0.00                           | 0.00           | 0.00     | 0.00  | 0.00                | 0.00                     | 0.00                    | 0.00  |  |  |  |  |  |
| Aland islands          | Europe                                           | 0.00                           | 0.00           | 0.00     | 0.00  | 0.00                | 0.73                     | 0.00                    | 0.73  |  |  |  |  |  |
| Albania                | Europe                                           | 0.00                           | 0.00           | 0.00     | 0.00  | 0.00                | 1.66                     | 0.00                    | 1.66  |  |  |  |  |  |
| Algeria                | Africa                                           | 0.00                           | 0.00           | 0.00     | 0.00  | 0.00                | 0.00                     | 0.68                    | 0.68  |  |  |  |  |  |
| American<br>Samoa      | Oceania                                          | 0.00                           | 0.00           | 0.00     | 0.00  | 0.00                | 0.00                     | 0.00                    | 0.00  |  |  |  |  |  |
| Andorra                | Europe                                           | 0.00                           | 0.00           | 0.00     | 0.00  | 0.00                | 0.00                     | 0.00                    | 0.00  |  |  |  |  |  |
| Angola                 | Africa                                           | 0.00                           | 0.00           | 0.00     | 0.00  | 0.00                | 0.00                     | 46.05                   | 46.05 |  |  |  |  |  |
| Anguilla               | North America                                    | 0.00                           | 0.00           | 0.00     | 0.00  | 0.00                | 0.00                     | 0.00                    | 0.00  |  |  |  |  |  |
| Antigua and<br>Barbuda | North America                                    | 0.00                           | 0.00           | 0.00     | 0.00  | 0.00                | 0.00                     | 2.12                    | 2.12  |  |  |  |  |  |
| Argentina              | South America                                    | 0.00                           | 0.00           | 0.00     | 0.00  | 0.00                | 0.00                     | 6.87                    | 6.87  |  |  |  |  |  |
| Armenia                | Europe                                           | 0.00                           | 0.00           | 0.00     | 0.00  | 0.00                | 0.00                     | 0.00                    | 0.00  |  |  |  |  |  |
| Aruba                  | North America<br>Emissions Data Travel Data Domi | 0.00<br>cile Data Emission Fac | 0.00<br>tors 🕀 | 0.00     | 0.00  | 0.00                | 0.00                     | 0.00                    | 0.00  |  |  |  |  |  |

#### Annual Emissions by Travel Method (tCO2e)

Figure 42. Emissions data from Student Emissions Calculation Tracking

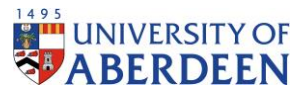

Under Tracked Data, data with regards to emissions, number of students and distance travelled appears for all tracked years appears.

| Emission course by region        | Unite      | 2015 2016       | 2016 2017        | 2017 2019     | 2018 2010     | 2010 2020     | 2020 2021     | 2021 2022     | 2022 2022   | 2022 202   | 12024 2025   | 2025 2026   | 2026 2027   | 2027 2029   | 2028 2020   | 2020 2020   |
|----------------------------------|------------|-----------------|------------------|---------------|---------------|---------------|---------------|---------------|-------------|------------|--------------|-------------|-------------|-------------|-------------|-------------|
| Africa                           | tonnes     | 878.23          | 860.47           | 852.05        | 872.54        | 924.80        | 800.97        | 1.303.10      | 0.00        | 0.00       | 0.00         | 0.00        | 0.00        | 0.00        | 0.00        | 0.00        |
| Asia                             | tonnes     | 2 688 98        | 2 801 52         | 3 414 36      | 3 736 35      | 4 590 33      | 4 851 62      | 6 262 50      | 0.00        | 0.00       | 0.00         | 0.00        | 0.00        | 0.00        | 0.00        | 0.00        |
| Europe                           | tonnes     | 2.021.92        | 2.052.32         | 2,170,87      | 2,141,72      | 1.878.52      | 1,510.06      | 1,145.66      | 0.00        | 0.00       | 0.00         | 0.00        | 0.00        | 0.00        | 0.00        | 0.00        |
| Home                             | tonnes     | 261.90          | 251.40           | 247.10        | 237.09        | 223.79        | 227,48        | 240.89        | 0.00        | 0.00       | 0.00         | 0.00        | 0.00        | 0.00        | 0.00        | 0.00        |
| North America                    | tonnes     | 819.31          | 1.080.15         | 1,365.53      | 1,330.69      | 1.060.72      | 729.59        | 1,083.94      | 0.00        | 0.00       | 0.00         | 0.00        | 0.00        | 0.00        | 0.00        | 0.00        |
| Oceania                          | tonnes     | 74,59           | 96.31            | 91.58         | 100.88        | 56.62         | 26.06         | 36.29         | 0.00        | 0.00       | 0.00         | 0.00        | 0.00        | 0.00        | 0.00        | 0.00        |
| South America                    | tonnes     | 181.06          | 151.39           | 156.61        | 183.89        | 130.33        | 96.31         | 107.93        | 0.00        | 0.00       | 0.00         | 0.00        | 0.00        | 0.00        | 0.00        | 0.00        |
| UK                               | tonnes     | 248.98          | 236.04           | 221.71        | 194.90        | 181.56        | 179.25        | 183.83        | 0.00        | 0.00       | 0.00         | 0.00        | 0.00        | 0.00        | 0.00        | 0.00        |
| Total                            |            | 7,174.97        | 7,529.61         | 8,519.82      | 8,798.06      | 9,046.67      | 8,421.34      | 10,364.13     | 0.00        | 0.00       | 0.00         | 0.00        | 0.00        | 0.00        | 0.00        | 0.00        |
| Number of students               | Units      | 2015 - 2016     | 2016 - 2017      | 2017 - 2018   | 2018 - 2019   | 2019 - 2020   | 2020 - 2021   | 2021 - 2022   | 2022 - 2023 | 2023 - 202 | 12024 - 2029 | 2025 - 2026 | 2026 - 2027 | 2027 - 2028 | 2028 - 2029 | 2029 - 2030 |
| Africa                           | #          | 489             | 464              | 426           | 471           | 529           | 449           | 753           | 0           | 0          | 0            | 0           | 0           | 0           | 0           | 0           |
| Asia                             |            | 1.021           | 1.054            | 1.215         | 1,480         | 1.856         | 1.953         | 2.572         | 0           | 0          | 0            | 0           | 0           | 0           | 0           | 0           |
| Europe                           |            | 3.018           | 3.288            | 3,470         | 3.502         | 3.125         | 2,569         | 1.982         | 0           | 0          | 0            | 0           | 0           | 0           | 0           | 0           |
| Home                             | #          | 7,384           | 7,292            | 7,305         | 7,222         | 7,141         | 7,307         | 7,768         | 0           | 0          | 0            | 0           | 0           | 0           | 0           | 0           |
| North America                    | #          | 408             | 513              | 594           | 623           | 531           | 364           | 542           |             |            |              |             |             |             |             | 0           |
| Oceania                          |            | 14              | 18               | 16            | 19            | 11            |               |               |             |            |              |             |             |             |             | 0           |
| South America                    | #          | 64              | 52               | 51            | 63            | 48            | 34            | 38            |             |            |              |             |             |             |             | 0           |
| UK                               |            | 1,730           | 1,689            | 1,613         | 1,461         | 1,428         | 1,418         | 1,458         |             |            |              |             |             |             |             | 0           |
| Total                            | #          | 14,128          | 14,370           | 14,690        | 14,841        | 14,669        | 14,099        | 15,120        | 0           | 0          | 0            | 0           | 0           | 0           | 0           | 0           |
| Carbon emission per student      | Units      | 2015 - 2016     | 2016 - 2017      | 2017 - 2018   | 2018 - 2019   | 2019 - 2020   | 2020 - 2021   | 2021 - 2022   | 2022 . 2023 | 2023 - 202 | 42024 - 2029 | 2025 - 2026 | 2026 - 2027 | 2027 - 2028 | 2028 - 2029 | 2029 - 2030 |
| Africa                           | tonnes     | 1.80            | 1.85             | 2.00          | 1.85          | 1.75          | 1.78          | 1.73          | #DIV/0!     | #DIV/0!    | #DIV/0!      | #DIV/0!     | #DIV/0!     | #DIV/0!     | #DIV/0!     | #DIV/0!     |
| Asia                             | tonnes     | 2.63            | 2.66             | 2.81          | 2.52          | 2.47          | 2.48          | 2.43          | #DIV/0!     | #DIV/0!    | #DIV/0!      | #DIV/0!     | #DIV/0!     | #DIV/0!     | #DIV/0!     | #DIV/0!     |
| Europe                           | tonnes     | 0.67            | 0.62             | 0.63          | 0.61          | 0.60          | 0.59          | 0.58          | #DIV/0!     | #DIV/0!    | #DIV/0!      | #DIV/0!     | #DIV/0!     | #DIV/0!     | #DIV/0!     | #DIV/0!     |
| Home                             | tonnes     | 0.04            | 0.03             | 0.03          | 0.03          | 0.03          | 0.03          | 0.03          | #DIV/0!     | #DIV/0!    | #DIV/0!      | #DIV/0!     | #DIV/0!     | #DIV/0!     | #DIV/0!     | #DIV/0!     |
| North America                    | tonnes     | 2.01            | 2.11             | 2.30          | 2.14          | 2.00          | 2.00          | 2.00          | #DIV/0!     | #DIV/0!    | #DIV/0!      | #DIV/0!     | #DIV/0!     | #DIV/0!     | #DIV/0!     | #DIV/0!     |
| Oceania                          | tonnes     | 5.33            | 5.35             | 5.72          | 5.31          | 5.15          | 5.21          | 5.18          | #DIV/0!     | #DIV/0!    | #DIV/0!      | #DIV/0!     | #DIV/0!     | #DIV/0!     | #DIV/0!     | #DIV/0!     |
| South America                    | tonnes     | 2.83            | 2.91             | 3.07          | 2.92          | 2.72          | 2.83          | 2.84          | #DIV/0!     | #DIV/0!    | #DIV/0!      | #DIV/0!     | #DIV/0!     | #DIV/0!     | #DIV/0!     | #DIV/0!     |
| UK                               | tonnes     | 0.14            | 0.14             | 0.14          | 0.13          | 0.13          | 0.13          | 0.13          | #DIV/0!     | #DIV/0!    | #DIV/0!      | #DIV/0!     | #DIV/0!     | #DIV/0!     | #DIV/0!     | #DIV/0!     |
| Total                            |            | 15.44           | 15.68            | 16.70         | 15.52         | 14.84         | 15.06         | 14.93         | #DIV/0!     | #DIV/0!    | #DIV/0!      | #DIV/0!     | #DIV/0!     | #DIV/0!     | #DIV/0!     | #DIV/0!     |
| Particles and to provide the     | 11-2-1     | 2015 2016       | 2016 2017        | 2017 2010     | 2010 2010     | 2010 2020     | 2020 2024     | 2024 2022     |             |            |              | 2025 2024   |             | 2027 202    |             |             |
| Emission source by travel modes  | Units      | 2015 - 2016     | 2016 - 2017      | 2017 - 2018   | 2018 - 2019   | 2019 - 2020   | 2020 - 2021   | 2021 - 2022   | 2022 - 2023 | 2023 - 202 | 42024 - 202  | 0.00        | 0.00        | 2027 - 2028 | 2028 - 2029 | 2029 - 2030 |
| Pail                             | tonnes     | 105.84          | 90,40            | 97.73         | 81.45         | 71.97         | 60.74         | 73.11         | 0.00        | 0.00       | 0.00         | 0.00        | 0.00        | 0.00        | 0.00        | 0.00        |
| Bus                              | tonnes     | 0.00            | 0.00             | 0.00          | 0.00          | 0.00          | 0.00          | 0.00          | 0.00        | 0.00       | 0.00         | 0.00        | 0.00        | 0.00        | 0.00        | 0.00        |
| Ferry                            | tonnes     | 0.00            | 0.00             | 0.00          | 0.00          | 0.00          | 0.00          | 0.00          | 0.00        | 0.00       | 0.00         | 0.00        | 0.00        | 0.00        | 0.00        | 0.00        |
| Domestic Flight                  | tonnes     | 0.00            | 0.00             | 0.00          | 0.00          | 0.00          | 0.00          | 0.00          | 0.00        | 0.00       | 0.00         | 0.00        | 0.00        | 0.00        | 0.00        | 0.00        |
| Short-Haul Flight                | tonnes     | 2.021.92        | 2.052.32         | 2.170.87      | 2.141.72      | 1.878.52      | 1,510,06      | 1,145,66      | 0.00        | 0.00       | 0.00         | 0.00        | 0.00        | 0.00        | 0.00        | 0.00        |
| Long-Haul Flight                 | tonnes     | 4.642.17        | 4,989,85         | 5.880.13      | 6.224.34      | 6,762,80      | 6.504.55      | 8,793,75      | 0.00        | 0.00       | 0.00         | 0.00        | 0.00        | 0.00        | 0.00        | 0.00        |
| Total                            |            | 7,174.97        | 7,529.61         | 8,519.82      | 8,798.06      | 9,046.67      | 8,421.34      | 10,364.13     | 0.00        | 0.00       | 0.00         | 0.00        | 0.00        | 0.00        | 0.00        | 0.00        |
| Distance traveled by travel mode | Units      | 2015 - 2016     | 2016 - 2017      | 2017 - 2018   | 2018 - 2019   | 2019 - 2020   | 2020 - 2021   | 2021 - 2022   | 2022 - 2023 | 2023 . 202 | 42024 - 2029 | 2025 - 2026 | 2026 - 2027 | 2027 - 2028 | 2028 - 2029 | 2029 - 2030 |
| Car                              | km         | 2,166,614,24    | 2,126,699,89     | 2.084.741.55  | 1.979.362.33  | 1,945,605,37  | 1.965.188.25  | 2.060.127.57  | #DIV/0!     | #DIV/0!    | #DIV/0!      | #DIV/0!     | #DIV/0!     | #DIV/0!     | #DIV/0!     | #DIV/0!     |
| Rail                             | km         | 2.166.614.24    | 2.126.699.89     | 2.084.741.55  | 1.979.362.33  | 1.945.605.37  | 1.965.188.25  | 2.060.127.57  | #DIV/01     | #DIV/01    | #DIV/0!      | #DIV/01     | #DIV/01     | #DIV/0!     | #DIV/01     | #DIV/01     |
| Bus                              | km         | 0.00            | 0.00             | 0.00          | 0.00          | 0.00          | 0.00          | 0.00          | #DIV/0!     | #DIV/0!    | #DIV/0!      | #DIV/0!     | #DIV/0!     | #DIV/0!     | #DIV/0!     | #DIV/0!     |
| Ferry                            | km         | 0.00            | 0.00             | 0.00          | 0.00          | 0.00          | 0.00          | 0.00          | #DIV/01     | #DIV/0!    | #DIV/0!      | #DIV/0!     | #DIV/0!     | #DIV/0!     | #DIV/0!     | #DIV/01     |
| Domestic Flight                  | km         | 0.00            | 0.00             | 0.00          | 0.00          | 0.00          | 0.00          | 0.00          | #DIV/0!     | #DIV/0!    | #DIV/0!      | #DIV/0!     | #DIV/01     | #DIV/0!     | #DIV/0!     | #DIV/01     |
| Short-Haul Flight                | km         | 12,248,103.44   | 12,952,497.56    | 13,593,408.80 | 13,752,790.68 | 12,279,534.26 | 9,999,076.56  | 7,586,121.70  | #DIV/0!     | #DIV/0!    | #DIV/0!      | #DIV/0!     | #DIV/0!     | #DIV/0!     | #DIV/0!     | #DIV/0!     |
| Long-Haul Flight                 | km         | 31,626,722.08   | 33,003,815.82    | 36,120,959.76 | 41,548,218.12 | 46,273,023.96 | 43,988,284.30 | 59,469,498.94 | #DIV/0!     | #DIV/0!    | #DIV/0!      | #DIV/0!     | #DIV/0!     | #DIV/0!     | #DIV/0!     | #DIV/0!     |
| Total                            |            | 48.208.054.00   | 50.209.713.16    | 53.883.851.66 | 59.259.733.46 | 62.443.768.96 | 57.917.737.36 | 71.175.875.78 | #DIV/0!     | #DIV/0!    | #DIV/0!      | #DIV/0!     | #DIV/0!     | #DIV/0!     | #DIV/0!     | #DIV/0!     |
|                                  |            |                 |                  |               |               |               |               |               |             |            |              |             |             |             |             |             |
| Summaries Tracked D              | Data Emis: | sions Data Trav | el Data Domicile | Data Emission | Factors (+)   |               |               | : •           |             |            |              |             |             |             |             |             |

Figure 43. Tracked data from Student Emissions Calculation Tracking

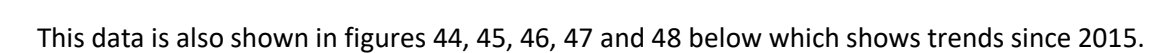

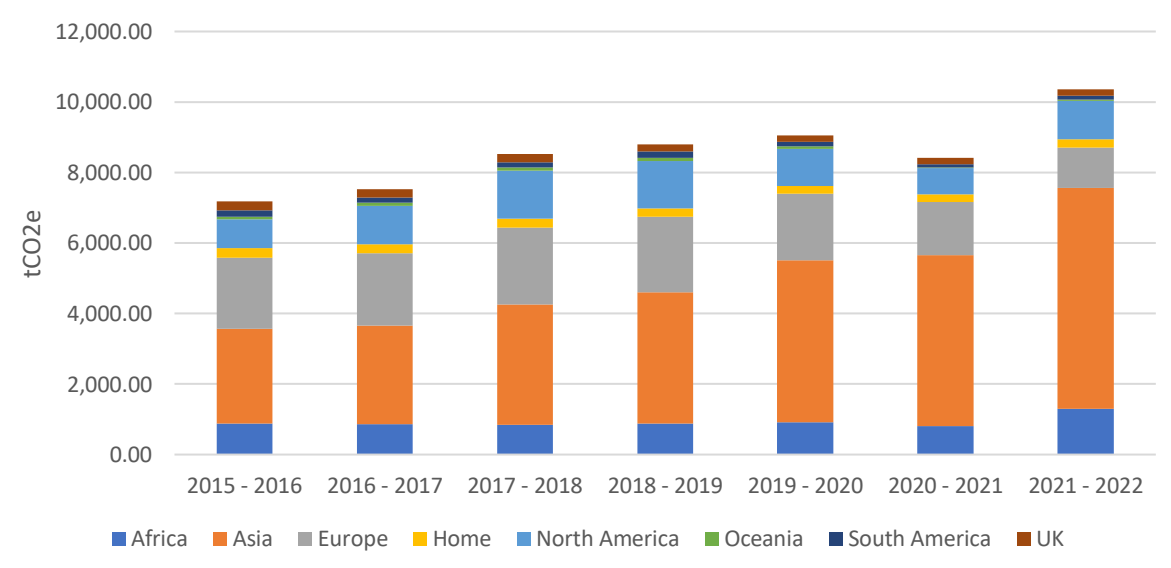

Yearly Total Emissions

Figure 44. Yearly total emissions from Student Emissions Calculation Tracking

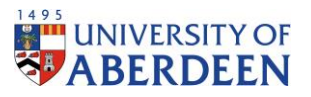

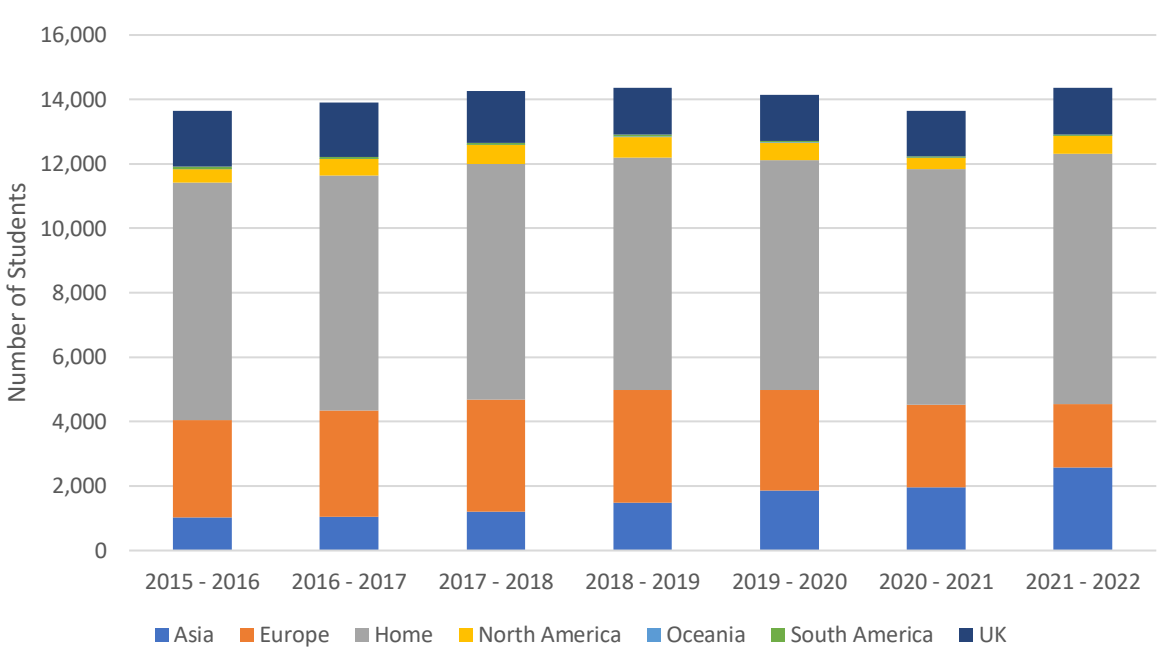

Yearly Student Population

Figure 45. Yearly student population from Student Emissions Calculation Tracking

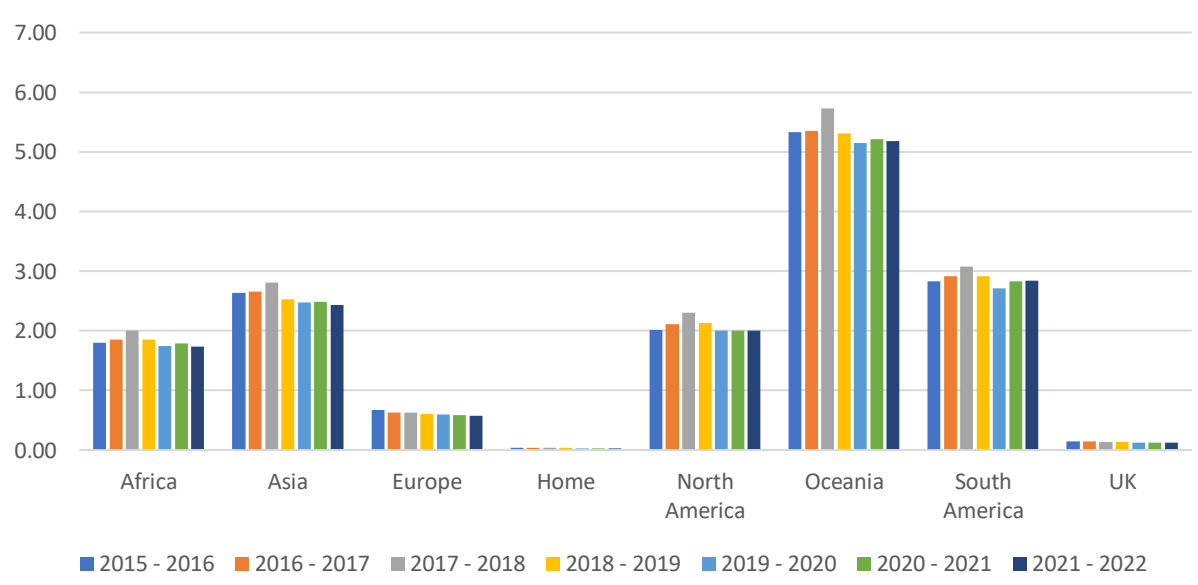

# Carbon Emissions per Student

Figure 46. Carbon emissions per student from Student Emissions Calculation Tracking

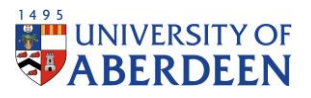

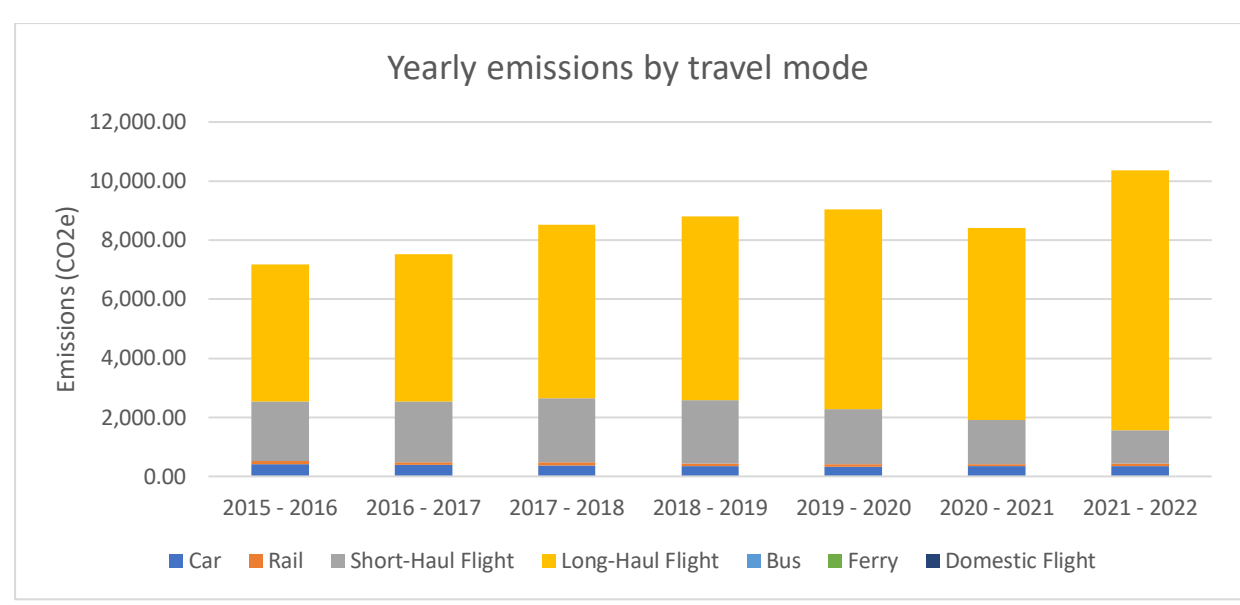

Figure 47. Yearly emissions by travel mode from Student Emissions Calculation Tracking

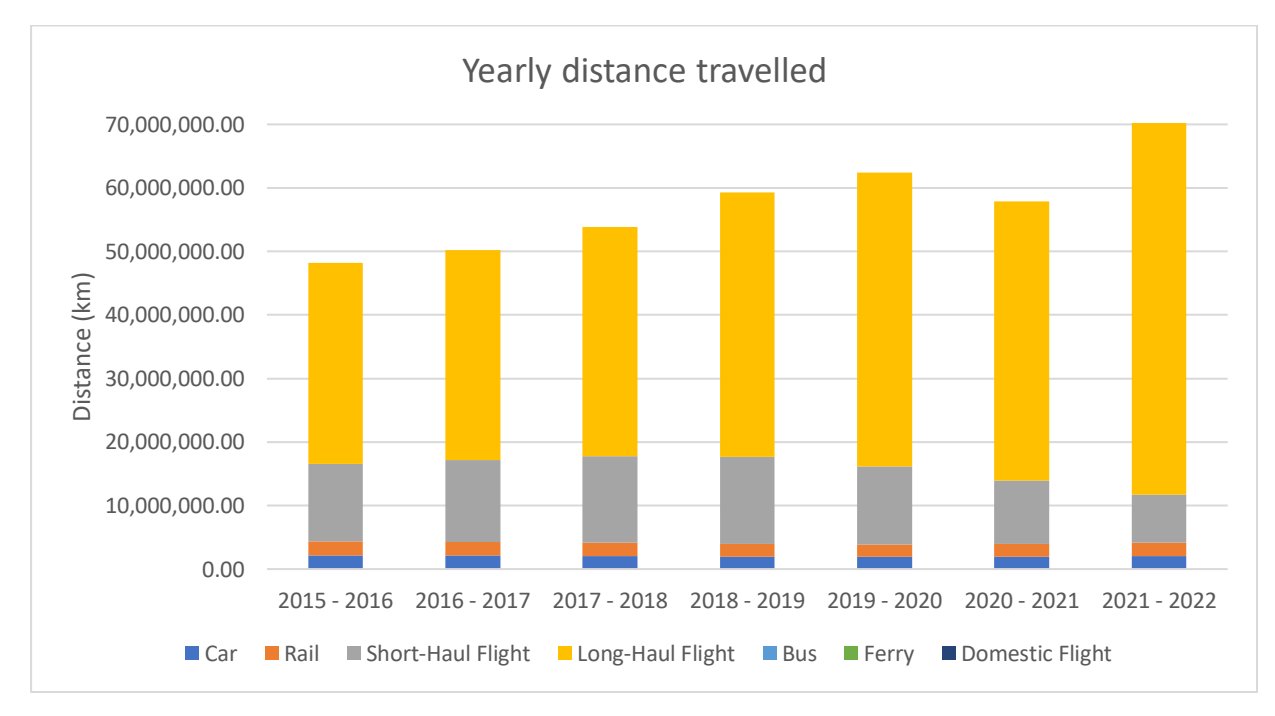

Figure 48. Yearly distance travelled from Student Emissions Calculation Tracking

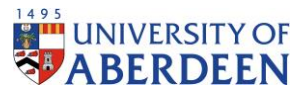

Further, data is broken down by region so that domicile data becomes available for tracking of its emissions and number of students.

| Regional Breakdown       |                 |             |                    |                   |                    |                   |
|--------------------------|-----------------|-------------|--------------------|-------------------|--------------------|-------------------|
|                          |                 |             |                    |                   |                    |                   |
|                          |                 | 20          | 15 - 2016          | 2016              | 5 - 2017           | 2017 -            |
|                          |                 | Emissions   |                    |                   |                    |                   |
|                          |                 | (tCO2e)     | Number of Students | Emissions (tCO2e) | Number of Students | Emissions (tCO2e) |
| Africa                   |                 |             |                    |                   |                    |                   |
| Algeria                  |                 | 0.681029844 | 1                  | 1.402982724       | 2                  | 1.510626084       |
| Angola                   |                 | 46.05168191 | 21                 | 67.76471871       | 30                 | 77.82820598       |
| Benin                    |                 | 0           | 0                  | 0 0               |                    | 0                 |
| Botswana                 |                 | 2.784393115 | 1                  | 5.736100219       | 2                  | 9.264300761       |
| Burkina Faso             |                 | 0           | 0                  | 0                 | 0                  | 0                 |
| Burundi                  |                 | 0           | 0                  | 2.223152188       | 1                  | 0                 |
| Cameroon                 |                 | 5.326722526 | 3                  | 3 12.80244868 7   |                    | 9.846222918       |
| Cape Verde               |                 | 0           | 0 1.57591687 1     |                   | 1.696828542        |                   |
| Canary Islands           |                 | 1.037288389 | 1                  | 2.136907365       | 2                  | 4.601721674       |
| Central African Republic |                 | 0           | 0                  | 0                 | 0                  | 0                 |
| Chad                     |                 | 0           | 0                  | 0                 | 0                  | 0                 |
| Comoros                  |                 | 0           | 0                  | 0                 | 0                  | 0                 |
| Congo                    |                 | 0           | 0                  | 0                 | 0                  | 0                 |
| Congo (Democratic Repub  | lic of)         | 0           | 0                  | 0                 | 0                  | 0                 |
| Djibouti                 |                 | 0           | 0                  | 0                 | 0                  | 2.128993666       |
| Egypt                    |                 | 23.16260029 | 19                 | 32.64850079       | 26                 | 28.39316762       |
| Equatorial Guinea        |                 | 0           | 0                  | 0 0               |                    | 0                 |
| Eritrea                  |                 | 0           | 0                  | 0                 | 0                  | 0                 |
| Eswatini                 |                 | 0           | 0                  | 0                 | 0                  | 3.197416994       |
| Ethiopia                 |                 | 5.758255726 | 3                  | 5.931262319       | 3                  | 6.386336351       |
| Gabon                    |                 | 0           | 0                  | 0                 | 0                  | 0                 |
| Gambia                   |                 | 3.011279768 | 2                  | 3.101753564       | 2                  | 5.009601786       |
| Ghana                    |                 | 65.87548048 | 39                 | 73.07429984       | 42                 | 59.94735238       |
| Guinea                   |                 | 0           | 0                  | 0                 | 0                  | 0                 |
| Guinea-Bissau            |                 | 0           | 0                  | 0                 | 0                  | 0                 |
| Ivory Coast              |                 | 1.653667514 | 1                  | 0                 | 0                  | 0                 |
| Kenya                    |                 | 52.56630966 | 24                 | 45.1213855        | 20                 | 43.72497726       |
| Lesotho                  |                 | 0           | 0                  | 0                 | 0                  | 0                 |
| Liberia                  |                 | 0           | 0                  | 0                 | 0                  | 0                 |
| Libva                    |                 | 9.605976002 | 11                 | 9.894587217       | 11                 | 8.716701247       |
| Madagascar               |                 | 0           | 0                  | 0                 | 0                  | 0                 |
| Malawi                   |                 | 15.19498852 | 6                  | 13.04293452       | 5                  | 8.426189469       |
| Mali                     |                 |             |                    | 0                 |                    |                   |
| Mauritania               | 0 0             |             | 0                  | 0                 | 0                  |                   |
| Mauritius                | 0 0 0 0         |             | 0                  | 0                 |                    |                   |
| Morocco                  | 0 0 0.821233842 |             | 1                  | 2.652728166       |                    |                   |
| Mozambique               |                 | 2 870987444 | 1                  | 20,70072313       | 7                  | 19.10483905       |
| Namihia                  |                 | 2 621461444 | 1                  | 13 50111581       | 5                  | 8 722190526       |
| Niger                    |                 | 0           | 0                  | 0                 | 0                  | 0                 |
| Read Me First S          | Summaries       | Tracked Da  | ta Emissions Data  | a Travel Data     | Domicile Data Emi  | ssion Factors (   |

Figure 49. Regional breakdown of data from Student Emissions Calculation Tracking

Under summaries, totals for emissions, students and distances are shown for all tracked years. This data is further broken down into percentages, showing the trends of each respective category with regards to the previous year and since the baseline year.

| Units | Scope                           | 2015 - 2016                                                                                                    | 2016 - 2017                                                                                                    | 2017 - 2018                                                                                                    | 2018 - 2019                                                                                                    | 2019 - 2020                                                                                                    | 2020 - 2021                                                                                                    | 2021 - 2022                                                                                                    |
|-------|---------------------------------|----------------------------------------------------------------------------------------------------|----------------------------------------------------------------------------------------------------|----------------------------------------------------------------------------------------------------|----------------------------------------------------------------------------------------------------|----------------------------------------------------------------------------------------------------|----------------------------------------------------------------------------------------------------|----------------------------------------------------------------------------------------------------|
| tCO2e | Scope 3                         | 7,387.05                                                                                                    | 7,657.00                                                                                                    | 8,642.50                                                                                                    | 8,902.37                                                                                                    | 9,128.47                                                                                                    | 8,495.70                                                                                                    | 10,406.82                                                                                                    |
|       |                                 |                                                                                                    |                                                                                                    |                                                                                                    |                                                                                                    |                                                                                                    |                                                                                                    |                                                                                                    |
|       |                                 | 0.00%                                                                                                    | 3.53%                                                                                                    | 11.40%                                                                                                    | 2.92%                                                                                                    | 2.48%                                                                                                    | -7.45%                                                                                                    | 18.36%                                                                                                    |
|       |                                 |                                                                                                    |                                                                                                    |                                                                                                    |                                                                                                    |                                                                                                    |                                                                                                    |                                                                                                    |
|       |                                 | 0.00%                                                                                                    | 3.53%                                                                                                    | 14.53%                                                                                                    | 17.02%                                                                                                    | 19.08%                                                                                                    | 13.05%                                                                                                    | 29.02%                                                                                                    |
| #     | Scope 3                         | 14,128.00                                                                                                    | 14,370.00                                                                                                    | 14,690.00                                                                                                    | 14,841.00                                                                                                    | 14,669.00                                                                                                    | 14,099.00                                                                                                    | 15,120.00                                                                                                    |
|       |                                 |                                                                                                    |                                                                                                    |                                                                                                    |                                                                                                    |                                                                                                    |                                                                                                    |                                                                                                    |
|       |                                 | 0.00%                                                                                                    | 1.68%                                                                                                    | 2.18%                                                                                                    | 1.02%                                                                                                    | -1.17%                                                                                                    | -4.04%                                                                                                    | 6.75%                                                                                                    |
|       |                                 |                                                                                                    |                                                                                                    |                                                                                                    |                                                                                                    |                                                                                                    |                                                                                                    |                                                                                                    |
|       |                                 | 0.00%                                                                                                    | 1.68%                                                                                                    | 3.83%                                                                                                    | 4.80%                                                                                                    | 3.69%                                                                                                    | -0.21%                                                                                                    | 6.56%                                                                                                    |
| km    | Scope 3                         | 49,494,206.10                                                                                                    | 51,015,464.44                                                                                                    | 54,651,698.66                                                                                                    | 59,930,160.50                                                                                                    | 62,979,814.40                                                                                                    | 58,410,593.50                                                                                                    | 71,459,013.08                                                                                                    |
|       |                                 |                                                                                                    |                                                                                                    |                                                                                                    |                                                                                                    |                                                                                                    |                                                                                                    |                                                                                                    |
|       |                                 | 0.00%                                                                                                    | 2.98%                                                                                                    | 6.65%                                                                                                    | 8.81%                                                                                                    | 4.84%                                                                                                    | -7.82%                                                                                                    | 18.26%                                                                                                    |
|       |                                 |                                                                                                    |                                                                                                    |                                                                                                    |                                                                                                    |                                                                                                    |                                                                                                    |                                                                                                    |
|       |                                 | 0.00%                                                                                                    | 2.98%                                                                                                    | 9.44%                                                                                                    | 17.41%                                                                                                    | 21.41%                                                                                                    | 15.27%                                                                                                    | 30.74%                                                                                                    |
|       |                                 |                                                                                                    |                                                                                                    |                                                                                                    |                                                                                                    |                                                                                                    |                                                                                                    |                                                                                                    |
|       |                                 |                                                                                                    |                                                                                                    |                                                                                                    |                                                                                                    |                                                                                                    |                                                                                                    |                                                                                                    |
|       |                                 |                                                                                                    |                                                                                                    |                                                                                                    |                                                                                                    |                                                                                                    |                                                                                                    |                                                                                                    |
|       |                                 |                                                                                                    |                                                                                                    |                                                                                                    |                                                                                                    |                                                                                                    |                                                                                                    |                                                                                                    |
|       |                                 |                                                                                                    |                                                                                                    |                                                                                                    |                                                                                                    |                                                                                                    |                                                                                                    |                                                                                                    |
|       |                                 |                                                                                                    |                                                                                                    |                                                                                                    |                                                                                                    |                                                                                                    |                                                                                                    |                                                                                                    |
|       |                                 |                                                                                                    |                                                                                                    |                                                                                                    |                                                                                                    |                                                                                                    |                                                                                                    |                                                                                                    |
|       |                                 |                                                                                                    |                                                                                                    |                                                                                                    |                                                                                                    |                                                                                                    |                                                                                                    |                                                                                                    |
|       |                                 |                                                                                                    |                                                                                                    |                                                                                                    |                                                                                                    |                                                                                                    |                                                                                                    |                                                                                                    |
|       | Relative Rate                   |                                                                                                    |                                                                                                    |                                                                                                    |                                                                                                    |                                                                                                    |                                                                                                    |                                                                                                    |
|       | Units<br>tCO2e<br>#<br>km<br>km | Units Scope 3 tCO2e Scope 3 # Scope 3 # Scope 3 km Scope 3 km Scop | Units         Scope         2015 - 2016           tCO2e         Scope 3         7,387.05           0.00%         0.00%           #         Scope 3         14,128.00           #         Scope 3         14,128.00           0.00%         0.00%           0.00%         0.00%           0.00%         0.00%           0.00%         0.00%           0.00%         0.00%           0.00%         0.00%           0.00%         0.00%           0.00%         0.00%           0.00%         0.00%           0.00%         0.00%           0.00%         0.00%           0.00%         0.00%           0.00%         0.00%           0.00%         0.00%           0.00%         0.00%           0.00%         0.00%           0.00%         0.00% | Units         Scope         2015 - 2016         2016 - 2017           tCO2e         Scope 3         7,387.05         7,657.00           0.00%         3.53%         0.00%         3.53%           #         Scope 3         14,128.00         14,370.00           0.00%         1.68%         0.00%         1.68%           0.00%         1.68%         0.00%         1.68%           0.00%         1.68%         0.00%         1.68%           0.00%         1.68%         0.00%         1.68%           0.00%         0.00%         2.98%         0.00%         2.98%           0.00%         2.98%         0.00%         2.98%         0.00%         2.98%           0.00%         2.98%         0.00%         2.98%         0.00%         2.98%           0.00%         0.00%         2.98%         0.00%         2.98%         0.00%         2.98% | Units         Scope         2015 - 2016         2016 - 2017         2017 - 2018           tCO2e         Scope 3         7,387.05         7,657.00         8,642.50           0.00%         3.53%         11.40%           0.00%         3.53%         14.53%           #         Scope 3         14,128.00         14,370.00         14,690.00           0.00%         1.68%         2.18%         0.00%         1.68%         3.83%           km         Scope 3         49,494,206.10         51,015,464.44         54,651,698.66           0.00%         2.98%         6.65%         0.00%         2.98%         9.44%           0.00         2.98%         9.44%         0.00%         2.98%         9.44%           0.00%         2.98%         9.44%         0.00%         0.00%         0.00%         0.00%         0.00%         0.00%         0.00%         0.00%         0.00%         0.00%         0.00%         0.00%         0.00%         0.00%         0.00%         0.00%         0.00%         0.00%         0.00%         0.00%         0.00%         0.00%         0.00%         0.00%         0.00%         0.00%         0.00%         0.00%         0.00%         0.00%         0.00% | Units         Scope         2015 - 2016         2016 - 2017         2017 - 2018         2018 - 2019           tCO2e         Scope 3         7,387.05         7,657.00         8,642.50         8,902.37           0.00%         3.53%         11.40%         2.92%         2.92%           0.00%         3.53%         14.53%         17.02%           #         Scope 3         14,128.00         14,370.00         14,690.00         14,841.00           0.00%         1.68%         2.18%         1.02%           0.00%         1.68%         3.83%         4.80%           km         Scope 3         49,494,206.10         51,015,464.44         54,651,698.66         59,930,160.50           0.00%         2.98%         6.65%         8.81%         0.00%         2.98%         9.44%         17.41%           0.00%         2.98%         9.44%         17.41%         0.00%         0.98%         9.44%         17.41%           0.00%         2.98%         9.44%         17.41%         0.00%         0.00%         0.00%         0.00%         0.00%         0.00%         0.00%         0.00%         0.00%         0.00%         0.00%         0.00%         0.00%         0.00%         0.00% | Units         Scope         2015 - 2016         2016 - 2017         2017 - 2018         2018 - 2019         2019 - 2020           tCO2e         Scope 3         7,387.05         7,657.00         8,642.50         8,902.37         9,128.47           0.00%         3.53%         11.40%         2.92%         2.48%           0.00%         3.53%         11.40%         2.92%         2.48%           0.00%         3.53%         14.53%         17.02%         19.08%           #         Scope 3         14,128.00         14,370.00         14,690.00         14,841.00         14,669.00           0.00%         1.68%         2.18%         1.02%         -1.17%           0.00%         1.68%         3.83%         4.80%         3.69%           km         Scope 3         49,494,206.10         51,015,464.44         54,651,698.66         59,930,160.50         62,979,814.40           0.00%         2.98%         6.655%         8.81%         4.84%           0.00%         2.98%         9.44%         17.41%         21.41%           0.00%         2.98%         9.44%         17.41%         21.41%           0.00%         2.98%         9.44%         17.41%         21.41% | Units         Scope         2015 - 2016         2016 - 2017         2017 - 2018         2018 - 2019         2019 - 2020         2020 - 2021           tCO2e         Scope 3         7,387.05         7,657.00         8,642.50         8,902.37         9,128.47         8,495.70           0.00%         3.53%         11.40%         2.92%         2.48%         -7.45%           0.00%         3.53%         14.53%         17.02%         19.08%         13.05%           #         Scope 3         14,128.00         14,370.00         14,690.00         14,841.00         14,669.00         14,099.00           0.00%         1.68%         2.18%         1.02%         -1.17%         -4.04%           0.00%         1.68%         3.83%         4.80%         3.699         -0.21%           km         Scope 3         49,494,206.10         51,015,464.44         54,651,698.66         59,930,160.50         62,979,814.40         58,410,593.50           0.00%         2.98%         6.65%         8.81%         4.84%         -7.82%           0.00%         2.98%         9.44%         17.41%         21.41%         15.27%           0.00%         2.98%         9.44%         17.41%         14.44%         14.44% |

Figure 50. Summaries from Student Emissions Calculation Tracking

The trends are then displayed in Figures 51, 52 and 53.

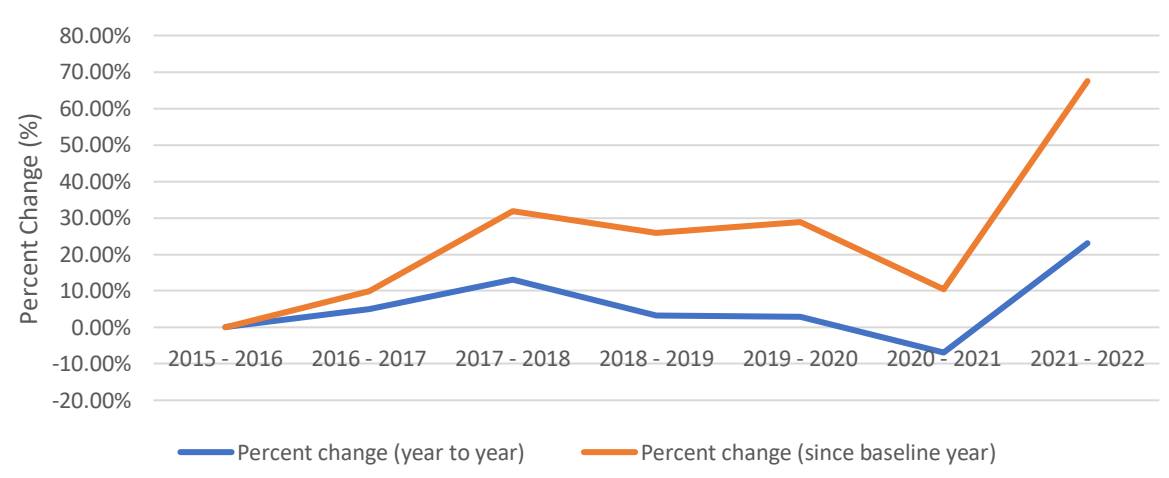

#### Percent Change of Total Emissions

Figure 51. Percent change of total emissions from Student Emissions Calculation Tracking

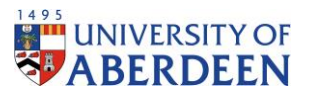

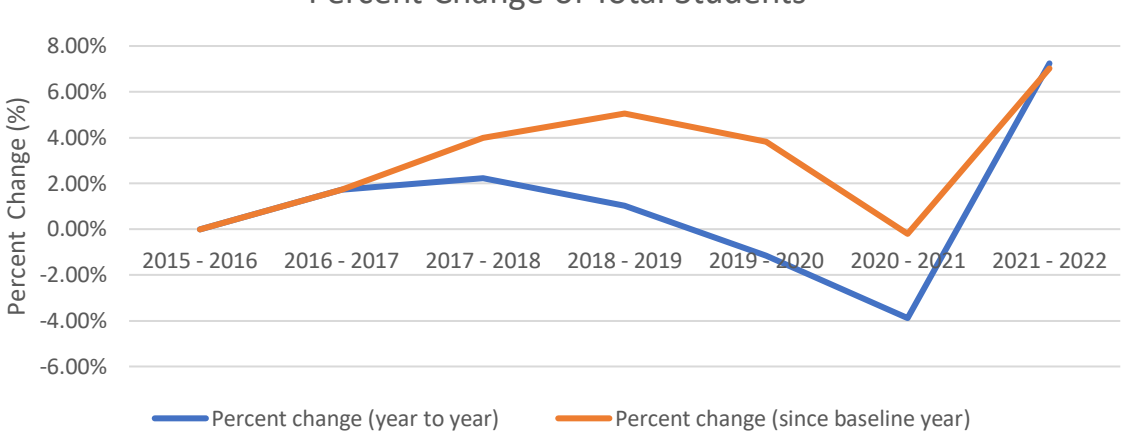

#### Percent Change of Total Students

Figure 52. Percent change of total students from Student Emissions Calculation Tracking

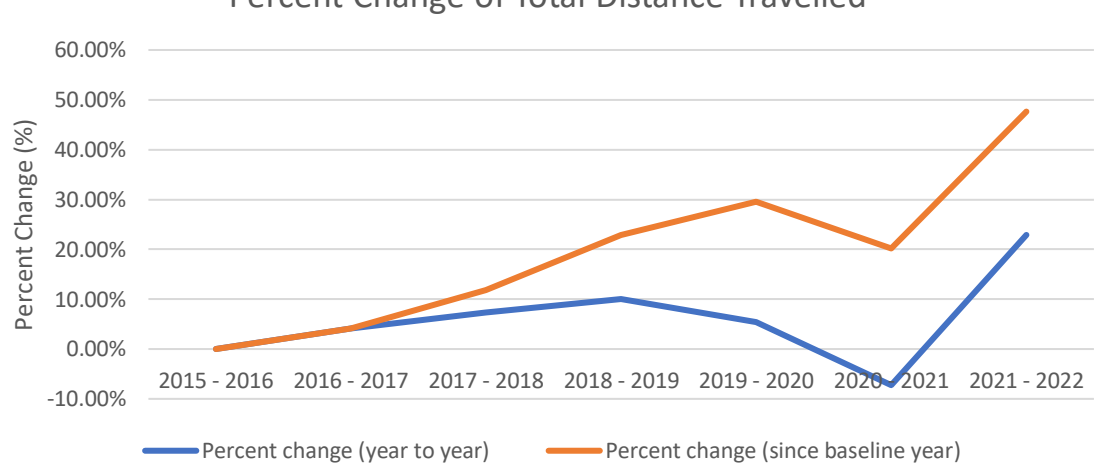

Percent Change of Total Distance Travelled

Figure 53. Percent change of total distance travelled from Student Emissions Calculation Tracking

# Conclusion

Since 2015, emissions for student travel have increased disproportionately to the total student population. Such trends are displayed through tracked data of domicile student travel emissions. This allows the University to take appropriate action with regards to the move to net zero.